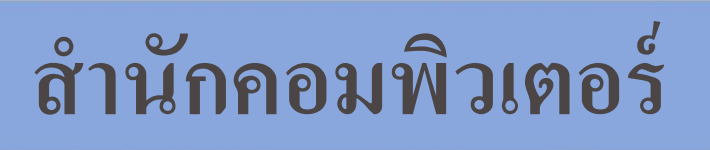

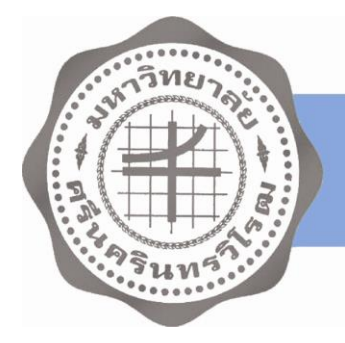

# แนวปฏิบัติที่ดี การจัดการข้อมูลและสำรองข้อมูลดิจิตอล ระหว่างสำนักคอมพิวเตอร์และสำนักหอสมุดกลาง

มิถุนายน 2558

| 1. | ความเป็นมา    |                                                                          | 3  |
|----|---------------|--------------------------------------------------------------------------|----|
| 2. | การสำรองข้อมุ | มูลแบบไฟล์ข้อมูล (File based backup)                                     | 4  |
|    | 2.1 วั        | ะบบจัดเก็บเอกสารอิเล็กทรอนิกส์ฉบับเต็ม (Thesis)                          | 5  |
|    | 2.2 f         | าารเชื่อมต่อเครือข่ายและอุปกรณ์ขอเซิร์ฟเวอร์                             | 6  |
|    | 2.3 ปี        | ขั้นตอนการสำรองข้อมูลระบบจัคเก็บเอกสารอิเล็กทรอนิกส์ฉบับเต็ม (Work flow) | 7  |
|    | 2.4 ຄື        | ำคับการทำงานโปรแกรม (Program script)                                     | 8  |
|    | 2.5 ľ         | วลาการสำรองข้อมูล (Schedule task)                                        | 9  |
| 3. | การสำรองข้อมู | มูลแบบไฟล์อิมเมจ (Image based backup)                                    |    |
|    | 3.1 ĩ         | ระบบสำรองไฟล์อิมเมจสำนักหอสมุคกลาง                                       | 12 |
|    | 3.2 f         | าารเชื่อมต่อเครือข่ายและอุปกรณ์ของโฮสต์                                  | 13 |
|    | 3.3 ľ         | วลาการสำรองข้อมูล (Schedule task)                                        | 14 |
|    | 3.4 ĩ         | ระบบสำรองไฟล์อิมเมจสำนักคอมพิวเตอร์                                      | 15 |
|    | 3.5 f         | าารเชื่อมต่อเครือข่ายและอุปกรณ์ของโฮสต์                                  | 17 |
|    | 3.6 ľ         | วลาการสำรองข้อมูล (Schedule task)                                        | 19 |
| 4. | วิธีการกำหนด  | ค่าโปรแกรม Veeam                                                         | 20 |
|    | 4.1 f         | าารจัคเตรียมพื้นที่เก็บข้อมูล                                            | 20 |
|    | 4.2 f         | าารเพิ่มโฮสต์ที่ด้องการสำรองข้อมูล                                       | 25 |
|    | 4.3 f         | าารสำรองไฟล์อิมเมจ                                                       | 29 |
|    | 4.4 f         | าารแจ้งเตือนผ่านอีเมล                                                    |    |
| 5. | วิธีการตรวจสล | อบข้อมูลไฟล์ข้อมูล (File based backup)                                   |    |
|    | 5.1 f         | าารตรวจสอบอื่เมล                                                         |    |
|    | 5.2 f         | าารตรวจสอบข้อมูล                                                         | 41 |
| 6. | วิธีการตรวจสะ | อบข้อมูลไฟล์อิมเมจ (Image based backup)                                  | 44 |
|    | 6.1 f         | าารตรวจสอบอีเมล                                                          | 45 |
|    | 6.2 f         | าารตรวจสอบข้อมูล                                                         | 47 |

## สารบัญ

# การจัดการข้อมูลและสำรองข้อมูลดิจิตอล ระหว่างสำนักคอมพิวเตอร์และสำนักหอสมุดกลาง

### 1. ความเป็นมา

การจัดการข้อมูลและสำรองข้อมูลดิจิตอล เป็นการป้องกันภัยพิบัติต่างๆ หรือความเสี่ยงที่จะเกิดขึ้นกับข้อมูล ดิจิตอล รวมทั้งเป็นการป้องกันการสูญหายข้อมูล และช่วยให้การบริการระบบสารสนเทศดำเนินไปได้ตลอดเวลา หรือหาก เกิดปัญหากับข้อมูลที่ใช้งาน ณ ปัจจุบัน จะมั่นใจในการกู้คืนข้อมูลกลับมาเป็นปกติได้ ในการจัดการข้อมูลและสำรองข้อมูล ดิจิตอลจะดำเนินการแยกข้อมูลออกเป็น 2 แบบ คือ ไฟล์ข้อมูล (File based backup) และไฟล์อิมเมจ (Image based backup)

### ไฟล์ข้อมูล (File based backup)

การจัดการข้อมูลและสำรองข้อมูลแบบเฉพาะไฟล์หรือโฟลเดอร์ (file/folder) ที่กำหนด โดยทั่วไปจะเป็นการ สำรองข้อมูลที่เป็น "ข้อมูล" ของระบบงานต่างๆ ที่จัดเก็บอยู่ในโฟลเดอร์ หรือไดรฟ์ (drive) ที่ต้องการ โดยข้อมูลที่จัดเก็บ จะเป็นข้อมูลที่ขนาดไม่ใหญ่มากนัก เพื่อให้การกู้คืนทำได้รวดเร็วยิ่งขึ้น (ในกรณีที่เกิดปัญหา) ข้อมูลในที่นี้ยังรวมถึงไฟล์ระบบ ต่างๆ ด้วย เช่น file configuration, file system ในการจัดการข้อมูลและสำรองข้อมูลจะนิยมใช้ script file / program script รวมทั้งใช้โปรแกรมสำเร็จรูปสำหรับการสำรองข้อมูลโดยเฉพาะ เช่น Symantec backup exec, TurboBackup และ Genie backup เป็นต้น

### ไฟล์อิมเมจ (Image based backup)

ไฟล์อิมเมจ หมายถึงไฟล์ที่จัดเก็บข้อมูลเครื่องคอมพิวเตอร์ทั้งฮาร์ดแวร์ ระบบปฏิบัติการ รวมทั้งข้อมูล รวมกันเป็น ไฟล์เดียวกัน หรือหนึ่งไฟล์ โดยนิยมเรียกว่า ไฟล์อิมเมจ ปัจจุบันการจัดการข้อมูลและสำรองข้อมูลแบบไฟล์อิมเมจได้รับ ความนิยมสูง เพราะช่วยให้การสำรองและกู้คืนข้อมูลทำได้อย่างรวดเร็วและน่าเชื่อถือ วิธีการจัดการข้อมูลแบบไฟล์อิมเมจ สามารถใช้ได้ทั้งข้อมูลขนาดเล็กจนถึงข้อมูลขนาดใหญ่ ขณะเดียวกันรูปแบบการให้บริการต่างๆ ในปัจจุบันเป็นแบบ Cloud computing มากขึ้น โดยเฉพาะแบบ Paas (Platform as a service) ซึ่งเป็นการให้บริการโครงสร้างพื้นฐานด้าน ระบบปฏิบัติการ ส่งผลให้การจัดการข้อมูล การสำรองข้อมูล และการกู้คืนข้อมูล ทำได้สะดวกและรวดเร็วยิ่งขึ้น ในการ จัดการข้อมูลนี้จะนิยมใช้โปรแกรมสำเร็จรูปที่มีความสามารถโดยเฉพาะ เช่น Veeam, CA ARCserve backup และ EMC network

### 2. การสำรองข้อมูลแบบไฟล์ข้อมูล (File based backup)

สำนักคอมพิวเตอร์และสำนักหอสมุดกลางทำการสำรองไฟล์ข้อมูลหลายระบบงาน และต้องใช้อุปกรณ์ที่มี ประสิทธิภาพสูง ทั้งขนาดความจุ ความทนทาน ความรวดเร็ว และความน่าเชื่อถือ รวมทั้งโครงสร้างพื้นฐานด้านระบบ เครือข่ายด้วยเช่นกัน โดยไฟล์ข้อมูลที่จัดเก็บสามารถแบ่งตามระบบงานได้ดังต่อไปนี้

| ลำดับ | ระบบงาน                        | สำนักคอมพิวเตอร์ | สำนักหอสมุดกลาง |
|-------|--------------------------------|------------------|-----------------|
| 1     | Thesis                         |                  | $\checkmark$    |
| 2     | Webservice (Windows 2003)      | $\checkmark$     |                 |
| 3     | Webhost (Windows 2003)         | $\checkmark$     |                 |
| 4     | DNN4.8 (Windows 2003)          | $\checkmark$     |                 |
| 5     | Webhost_DB (Windows 2003)      | $\checkmark$     |                 |
| 6     | DNN7 (Windows 2003)            | $\checkmark$     |                 |
| 7     | Webhost (Windows 2012 Hyper-V) | $\checkmark$     |                 |
| 8     | URMS (Windows 2012 Hyper-V)    | $\checkmark$     |                 |
| 9     | Atutor (CentOS 5.5)            | $\checkmark$     |                 |
| 10    | Docflow (Windows 2000)         | $\checkmark$     |                 |
| 11    | CCDB (CentOS)                  | $\checkmark$     |                 |
| 12    | Stone (CentOS)                 | $\checkmark$     |                 |

การสำรองข้อมูลแบบไฟล์ข้อมูล มีกระบวนการทำงานโดยเครื่องเซิร์ฟเวอร์ (Server) สั่งให้ Program script ทำ การสำรองข้อมูลจากระบบงานต่างๆ ข้างต้น ผ่านเครือข่ายคอมพิวเตอร์มาจัดเก็บข้อมูล ณ อุปกรณ์เก็บข้อมูล (Storage) ตามที่ผู้ดูแบบระบบต้องการ

แนวปฏิบัติที่ดีฉบับนี้จะทำการยกตัวอย่างและแสดงรายละเอียดการสำรองข้อมูลแบบไฟล์ข้อมูล (File based backup) ของระบบจัดเก็บเอกสารอิเล็กทรอนิกส์ฉบับเต็ม (Thesis) ของสำนักหอสมุดกลางเท่านั้น ส่วนระบบงานอื่นๆ จะ นำมาแสดงในการปรับปรุงเอกสารครั้งถัดไป

### 2.1 ระบบจัดเก็บเอกสารอิเล็กทรอนิกส์ฉบับเต็ม (Thesis)

การจัดการข้อมูลและสำรองข้อมูลระบบจัดเก็บเอกสารอิเล็กทรอนิกส์ฉบับเต็มจะทำการสำรองข้อมูลที่เป็น ผลงานวิจัยและวิทยานิพนธ์ (Thesis) ของนิสิต คณาจารย์ และบุคลากร มหาวิทยาลัย โดยข้อมูลดังกล่าวถูกจัดเก็บอยู่ใน ไฟล์ข้อมูลดิจิตอลแบบ PDF

ลำดับชั้นการสำรองข้อมูลเริ่มต้นจากการสำรองข้อมูลต้นฉบับ (เรียกว่า Tier 0) ที่อยู่ใน Drive D: ทำการ สำรองข้อมูลไป Drive K: เป็นระดับที่ 1 (เรียกว่า Tier 1) ขั้นตอนที่สองทำการสำรองข้อมูลจาก Drive K: ไปยัง Drive Z: เป็นระดับที่ 2 (เรียกว่า Tier 2) ขั้นตอนที่สามทำการสำรองข้อมูลจาก Drive L: ไปยัง Drive A: เป็นระดับที่ 3 (เรียกว่า Tier 3) ขั้นตอนที่สี่ทำการสำรองข้อมูลจาก Drive A: ไปยัง Drive B: เป็นระดับที่ 4 (เรียกว่า Tier 4) ขั้นตอนสุดท้ายทำการสำรอง ข้อมูลจาก Drive L: ไปยัง Drive Z: เป็นระดับที่ 5 (เรียกว่า Tier 5)

หลังจากทำการสำรองข้อมูลเสร็จสิ้นทั้ง 4 ขั้นตอน Program script จะอีเมล (E-mail) ถึงผู้ดูแลระบบตามที่ กำหนดไว้ เพื่อแจ้งให้ผู้ดูแลระบบทำการตรวจสอบความถูกต้องของข้อมูลอีกครั้งหนึ่ง

|                                | ตำแหน่งต้นทาง  |            | ต่ำแหน่งปล     | ายทาง       |
|--------------------------------|----------------|------------|----------------|-------------|
|                                | ไดรฟ์          | ขนาดข้อมูล | ไดรฟ์          | ขนาดพื้นที่ |
| ข้อมูลต้นฉบับ (Tier 0)         | D:             | 222 GB     | D:             | 800 GB      |
| ภายในสำนักหอสมุดกลาง           | (Local)        |            |                |             |
| สำรองข้อมูลระดับที่ 1 (Tier 1) | D:             | 222 GB     | K:             | 20 TB       |
| ภายในสำนักหอสมุดกลาง           | (Local)        |            | (StoreVirtual) |             |
| สำรองข้อมูลระดับที่ 2 (Tier 2) | K:             | 222 GB     | L:             | 31 TB       |
| ภายในสำนักหอสมุดกลาง           | (StoreVirtual) |            | (StoreOnce)    |             |
| สำรองข้อมูลระดับที่ 3 (Tier 3) | L:             | 222 GB     | A:             | 3 TB        |
| ภายในสำนักหอสมุดกลาง           | (StoreOnce)    |            | (External)     |             |
| สำรองข้อมูลระดับที่ 4 (Tier 4) | A:             | 222 GB     | B:             | 3 TB        |
| ภายในสำนักหอสมุดกลาง           | (External)     |            | (External)     |             |
| สำรองข้อมูลระดับที่ 5 (Tier 5) | L:             | 222 GB     | Z:             | 31 TB       |
| ระหว่างสำนักหอสมุดกลาง         | (StoreOnce)    |            | (StoreOnce)    |             |
| และสำนักคอมพิวเตอร์            |                |            |                |             |

### ตาราง : ขั้นตอนการสำรองข้อมูลระบบจัดเก็บเอกสารอิเล็กทรอนิกส์ฉบับเต็ม

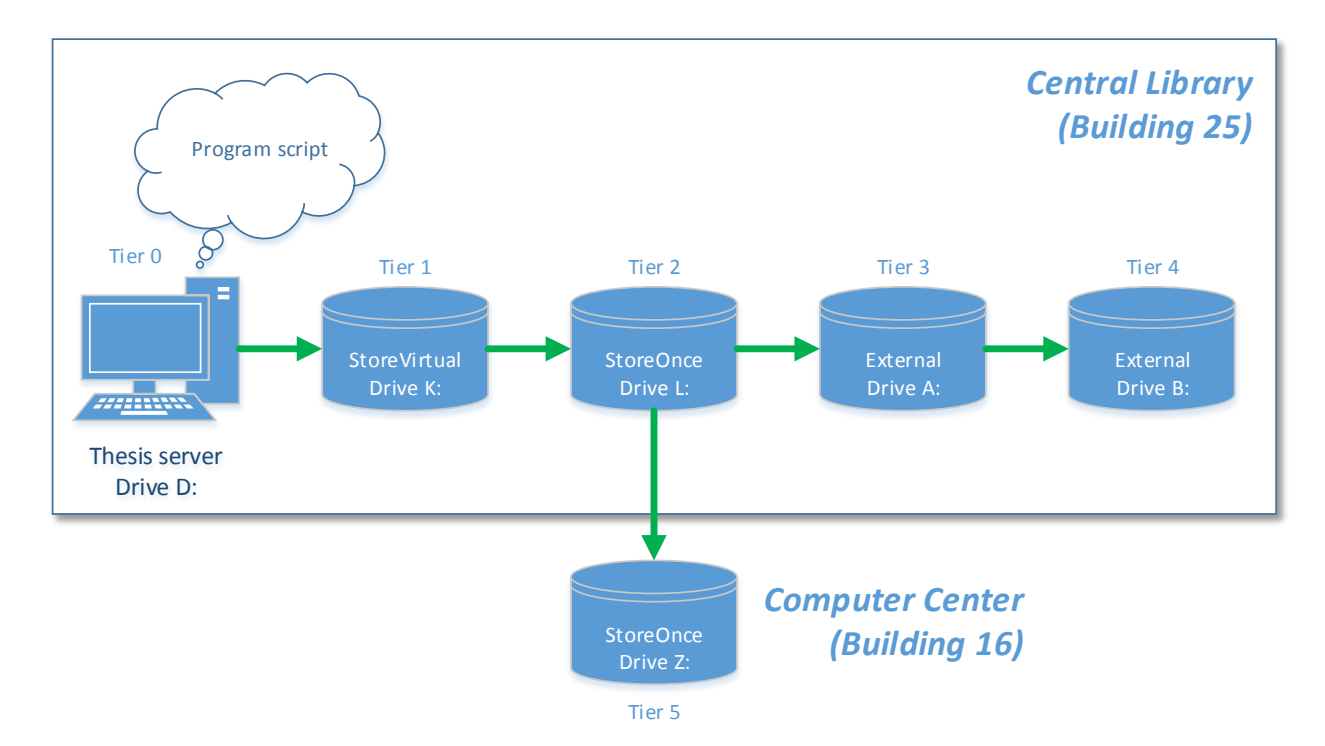

### ภาพ : ขั้นตอนการสำรองข้อมูลระบบจัดเก็บเอกสารอิเล็กทรอนิกส์ฉบับเต็ม

#### 2.2 การเชื่อมต่อเครือข่ายและอุปกรณ์ของเซิร์ฟเวอร์

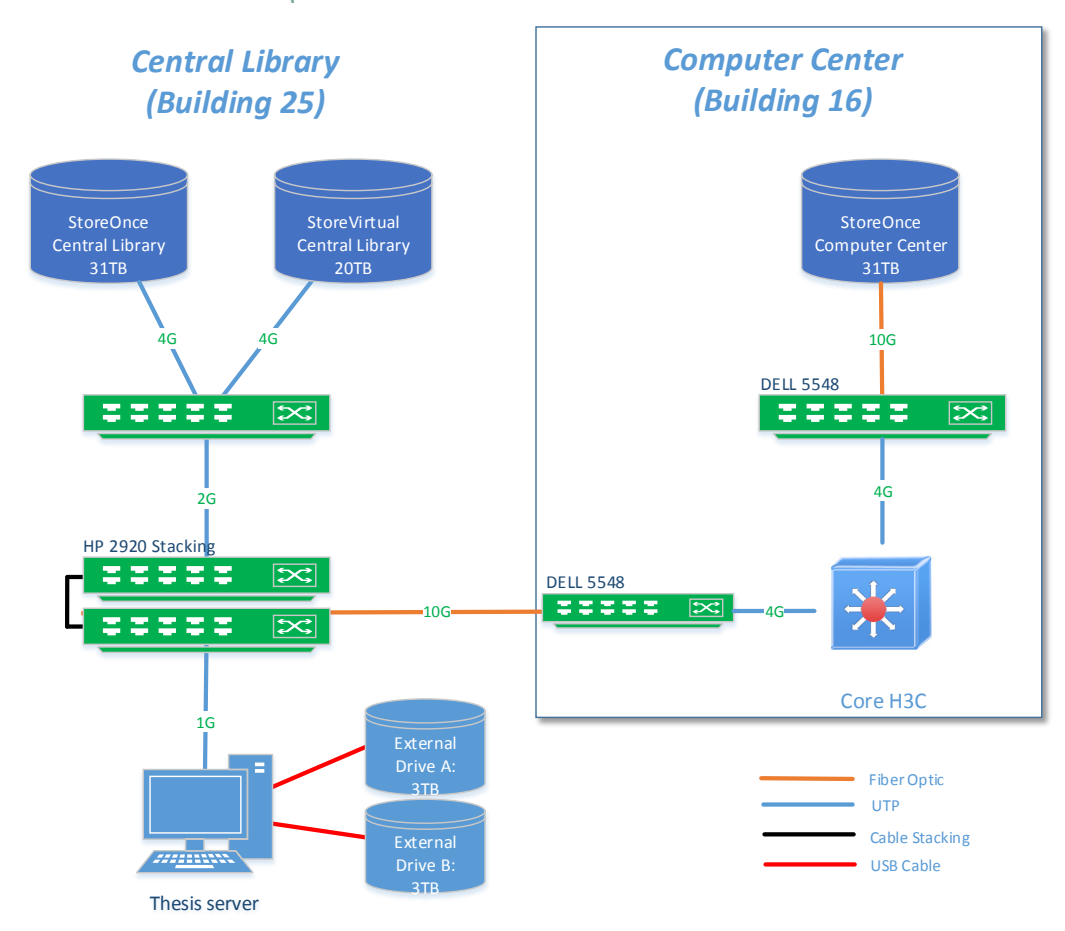

### ภาพ : การเชื่อมต่อ Thesis server สำนักหอสมุดกลาง

2.3 ขั้นตอนการสำรองข้อมูลระบบจัดเก็บเอกสารอิเล็กทรอนิกส์ฉบับเต็ม (Work flow)

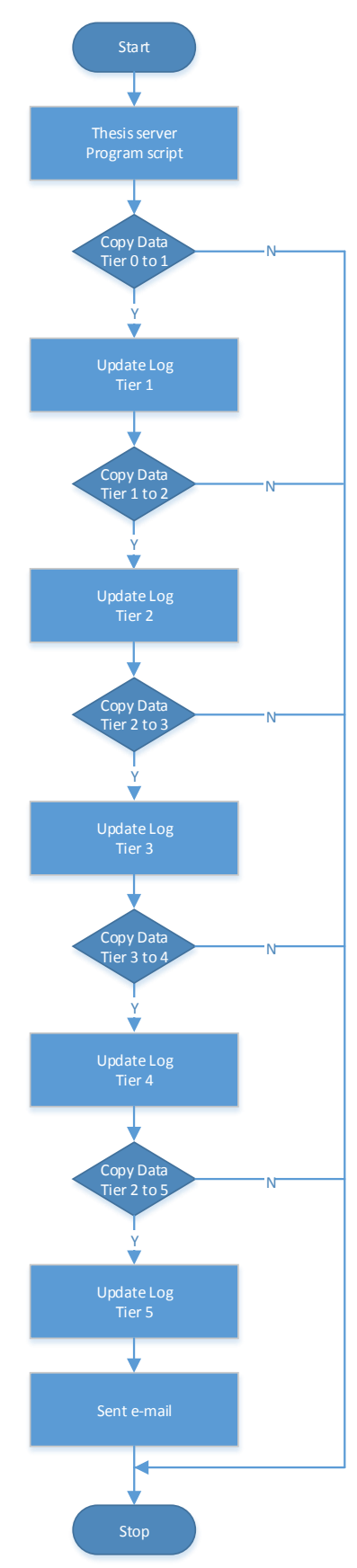

ภาพ : ขั้นตอนการสำรองข้อมูลระบบจัดเก็บเอกสารอิเล็กทรอนิกส์ฉบับเต็ม

2.4 ลำดับการทำงานโปรแกรม (Program script)

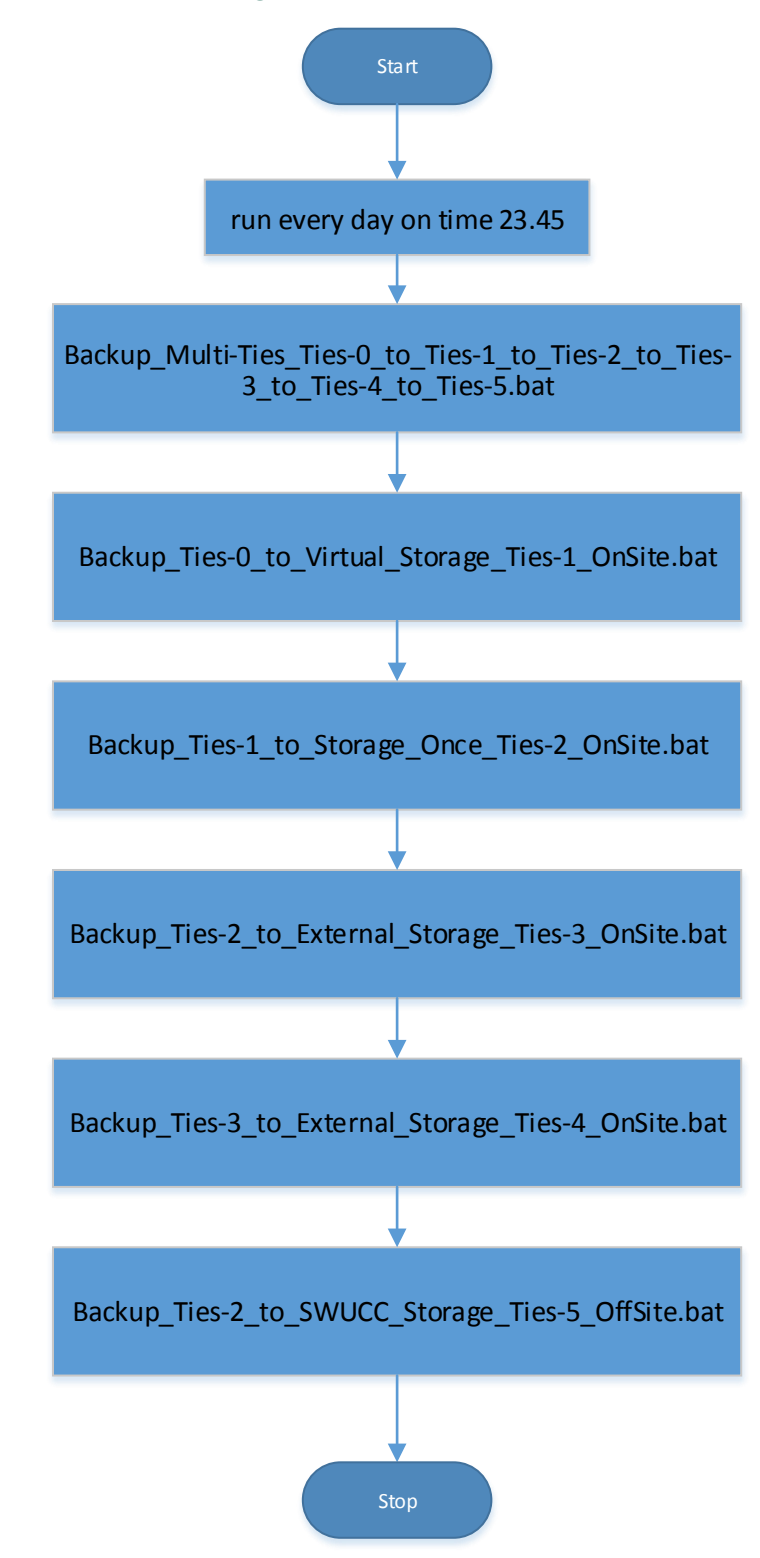

ภาพ : ขั้นตอนการสำรองข้อมูลระบบจัดเก็บเอกสารอิเล็กทรอนิกส์ฉบับเต็ม

### 2.5 เวลาการสำรองข้อมูล (Schedule task)

การสำรองข้อมูลดำเนินงานทุกวันตั้งแต่วันจันทร์ถึงวันอาทิตย์ของทุกสัปดาห์ โดยกำหนดเวลาเริ่มต้น 23.45น. และระยะเวลาสิ้นสุด 6.30น. โดยประมาณ ซึ่งระยะเวลาการสำรองจะขึ้นอยู่กับขนาดข้อมูลที่เพิ่มมากขึ้น หรือลดลงด้วย เช่นกัน

การสำรองข้อมูลและการกู้คืนข้อมูลของระบบจัดเก็บเอกสารอิเล็กทรอนิกส์ฉบับเต็ม (Thesis) ในเอกสารฉบับนี้ ทำการสำรองข้อมูลลงโฟลเดอร์ (Folder) เดียวกัน จึงทำให้การเรียกคืนข้อมูลหรือกู้คืนข้อมูลสามารถทำได้ย้อนหลัง 1 วัน หรือวันล่าสุดนั่นเอง ตัวอย่างเช่น วันนี้คือวันศุกร์ หากต้องการกู้คืนข้อมูลก็จะได้ข้อมูลของวันพฤหัสบดี เป็นต้น โดย Program script เวอร์ชั่นต่อไป จะทำการปรับปรุงให้ข้อมูลจัดเก็บลงโฟลเดอร์ของแต่ละวัน เพื่อให้การกู้คือข้อมูลสามารถทำ ได้ถึง 7 วัน

| ลำดับ | ระบบจัดเก็บเอกสารอิเล็กทรอนิกส์ฉบับเต็ม | เวลาเริ่มต้น | เวลาสิ้นสุด |
|-------|-----------------------------------------|--------------|-------------|
|       |                                         |              | (โดยประมาณ) |
| 1     | จันทร์                                  | 23.45 น.     | 6.30 น.     |
| 2     | อังคาร                                  | 23.45 น.     | 6.30 น.     |
| 3     | พุธ                                     | 23.45 น.     | 6.30 น.     |
| 4     | พฤหัสบดี                                | 23.45 น.     | 6.30 น.     |
| 5     | ศุกร์                                   | 23.45 น.     | 6.30 น.     |
| 6     | เสาร์                                   | 23.45 น.     | 6.30 น.     |
| 7     | อาทิตย์                                 | 23.45 น.     | 6.30 น.     |

#### ตาราง : เวลาการสำรองข้อมูล

### 3. การสำรองข้อมูลแบบไฟล์อิมเมจ (Image based backup)

สำนักคอมพิวเตอร์และสำนักหอสมุดกลางสำรองไฟล์อิมเมจหลายระบบงาน และต้องใช้อุปกรณ์ที่มีประสิทธิภาพ สูง ทั้งขนาดความจุ ความทนทาน ความรวดเร็ว และความน่าเชื่อถือ รวมทั้งโครงสร้างพื้นฐานด้านระบบเครือข่ายด้วยเช่นกัน กระบวนการสำรองข้อมูลไฟล์อิมเมจจะใช้โปรแกรมสำเร็จรูปชื่อ Veeam ในการสำรองข้อมูลไฟล์อิมเมจ

การจัดการข้อมูลและสำรองข้อมูลเครื่องเซิร์ฟเวอร์เสมือน (Virtual machine / Virtual server) ของมหาวิทยาลัย เครื่องเซิร์ฟเวอร์เสมือนแต่ละเครื่องจะถูกจัดเก็บอยู่ในรูปแบบไฟล์อิมเมจที่มีนามสกุล XML และ VHD โดยข้อมูลดังกล่าวถูก จัดเก็บรวมอีกครั้งหนึ่งอยู่ในไฟล์ VBK (Full backup) และ VIB (Incremental backup)

โปรแกรม Veeam มีคุณสมบัติเฉพาะในการจัดการไฟล์อิมเมจ เช่น การสำรองไฟล์ข้อมูลอิมเมจทั้งประเภท Microsoft Hyper-V และ VMware การกู้คืนข้อมูลอิมเมจอย่างรวดเร็ว การบีบอัดข้อมูลให้มีขนาดเล็กลง การไม่สำรอง ข้อมูลซับซ้อน ตั้งเวลาการสำรองข้อมูล และการจัดทำรายงานการสำรองข้อมูล เป็นต้น ปัจจุบันระบบงานต่างๆ ที่เป็นไฟล์ อิมเมจประเภท Microsoft Hyper-V ของสำนักคอมพิวเตอร์ และสำนักหอสมุดกลาง จะได้รับการสำรองข้อมูลไฟล์อิมเมจ ดังต่อไปนี้

| ลำดับ | ระบบงาน                     | สำนักคอมพิวเตอร์ | สำนักหอสมุดกลาง |
|-------|-----------------------------|------------------|-----------------|
|       |                             | (Host)           | (Host)          |
| 1     | Library_Lib_SWU             |                  | LIBHYPERVSERVER |
| 2     | Library_Lib_IR              |                  | LIBHYPERVSERVER |
| 3     | Library_Lib_OJS             |                  | LIBHYPERVSERVER |
| 4     | VEEM                        |                  | LIBBACKUPSERVER |
| 5     | CEC_CyberED                 | C7KBL05-07       |                 |
| 6     | CEC_CyberED2                | C7KBL05-07       |                 |
| 7     | CEC_Streaming               | C7KBL05-07       |                 |
| 8     | ComSci_Project              | C7KBL05-07       |                 |
| 9     | ComSci_Project_II           | C7KBL05-07       |                 |
| 10    | ISAP_CCOFFICE               | C7KBL05-07       |                 |
| 11    | ISAP_DNN_WS2012R2           | C7KBL05-07       |                 |
| 12    | ISAP_DocFlow                | C7KBL05-07       |                 |
| 13    | ISAP_IReport3               | C7KBL05-07       |                 |
| 14    | ISAP_KIDS-D                 | C7KBL05-07       |                 |
| 15    | ISAP_MIS_CatalogServer-RMAN | C7KBL05-07       |                 |
| 16    | ISAP_Regis-Google           | C7KBL05-07       |                 |
| 17    | ISAP_SourceSafe             | C7KBL05-07       |                 |
| 18    | ISAP_WebHost                | C7KBL05-07       |                 |
| 19    | NOC_Blog                    | C7KBL05-07       |                 |
| 20    | NOC_BNM                     | C7KBL05-07       |                 |
| 21    | NOC_Cacti                   | C7KBL05-07       |                 |

การจัดการความรู้ระหว่างสำนักคอมพิวเตอร์และสำนักหอสมุดกลาง

| ลำดับ | ระบบงาน                                | สำนักคอมพิวเตอร์ | สำนักหอสมุดกลาง |
|-------|----------------------------------------|------------------|-----------------|
|       |                                        | (Host)           | (Host)          |
| 22    | NOC_DSpace                             | C7KBL05-07       |                 |
| 23    | NOC_KMS7_Host                          | C7KBL05-07       |                 |
| 24    | NOC_LDAP2                              | C7KBL05-07       |                 |
| 25    | NOC_Mail3                              | C7KBL05-07       |                 |
| 26    | NOC_MailServer2                        | C7KBL05-07       |                 |
| 27    | NOC_NTP                                | C7KBL05-07       |                 |
| 28    | NOC_Open-VPN                           | C7KBL05-07       |                 |
| 29    | OSD_Digital_Signage                    | C7KBL05-07       |                 |
| 30    | UOC_P_KAI_Win2012_SQL2012Ent_10.1.3.95 | C7KBL05-07       |                 |
| 31    | UOC_P_KAI_Win2012_WebService           | C7KBL05-07       |                 |
| 32    | WebHost_WS2012R2_Service_3.147         | C7KBL05-07       |                 |
| 33    | NOC_PRTG_WS2012R2_10.1.3.200           | C7KBL05-07       |                 |
| 34    | ISAP_URMS                              | C7KBL05-07       |                 |
| 35    | NOC_MRTG                               | C7KBL05-07       |                 |
| 36    | NOC_Nessus_WS2012R2                    | C7KBL05-07       |                 |
| 37    | NOC_WSUS_WS2012R2                      | C7KBL05-07       |                 |
| 38    | AD.Hyper-V3.Local                      | Backup Hyper-V   |                 |
| 39    | ISAP_WebHost_10.1.105.18               | Backup Hyper-V   |                 |
| 40    | ISAP_WebHost_DB_WS2012                 | Backup Hyper-V   |                 |
| 41    | NOC_LDAP                               | Backup Hyper-V   |                 |
| 42    | ISAP_WebHost_Web_WS2012                | Backup Hyper-V   |                 |
| 43    | NOC_PRTG_3.254                         | Backup Hyper-V   |                 |
| 44    | NOC_PRTG_Poom                          | Backup Hyper-V   |                 |
| 45    | True_Radius                            | Backup Hyper-V   |                 |
| 46    | ISAP_DotNetNuke_WS2003                 | Backup Hyper-V   |                 |
| 47    | UOC_P_KAI_Win2012_SharePoint2013       | Backup Hyper-V   |                 |
| 48    | HU_Webhost_WS2012R2                    | C7KBL01          |                 |
| 49    | ISAP_WebServices                       | C7KBL01          |                 |
| 52    | NOC_Alchemy_Eye_PRO                    | C7KBL01          |                 |
| 51    | NOC_Veeam8                             | C7KBL01          |                 |

การสำรองข้อมูลด้วยโปรแกรม Veeam มีกระบวนการทำงานโดยเครื่อง Veeam server ติดตั้งโปรแกรมย่อยที่ เรียกว่า Agent เข้าไปในเครื่อง Host ทุกเครื่องที่ต้องการให้ Veeam server ทำการสำรองข้อมูล หลังจากนั้นเครื่อง Veeam server จะค้นพบ Hyper-V หรือ Guest OS ต่างๆ ที่ติดตั้งบนเครื่อง Host เครื่องนั้นๆ และสามารถทำการสำรองข้อมูล ต่างๆ ได้ผ่านเครือข่ายคอมพิวเตอร์มาจัดเก็บข้อมูล ณ อุปกรณ์เก็บข้อมูล (Storage) ตามที่ผู้ดูแลระบบต้องการ

### 3.1 ระบบสำรองไฟล์อิมเมจสำนักหอสมุดกลาง

การจัดการข้อมูลและสำรองข้อมูลแบบไฟล์อิมเมจจะสำรองข้อมูลที่เป็นเครื่องเซิร์ฟเวอร์เสมือน (Virtual machin / Virtual server) เครื่องเซิร์ฟเวอร์เสมือนแต่ละเครื่องจะถูกจัดเก็บอยู่ในรูปแบบไฟล์อิมเมจที่มีนามสกุล XML และ VHD และการสำรองข้อมูลผ่านโปรแกรม Veeam ข้อมูลทั้ง XML และ VHD จะถูกจัดเก็บอยู่ในไฟล์ VBK (Full backup) และ VIB (Incremental backup) หลังจากสำรองข้อมูลเสร็จสิ้น

ลำดับขั้นการสำรองไฟล์อิมเมจ เริ่มต้นจากการสำรองไฟล์อิมเมจต้นฉบับ (เรียกว่า Tier 0) ที่จัดเก็บอยู่ในอุปกรณ์ StoreVirtual ของสำนักหอสมุดกลางที่เชื่อมต่อแต่ละ Host server ทำการสำรองไฟล์อิมเมจไปอุปกรณ์ StoreOnce ของ สำนักหอสมุดกลาง เป็นระดับที่ 1 (เรียกว่า Tier 1) ขั้นตอนที่สองทำการสำรองไฟล์อิมเมจต้นฉบับ (Tier 0) ไปอุปกรณ์ StoreOnce ของสำนักคอมพิวเตอร์ เป็นระดับที่ 2 (เรียกว่า Tier 2)

หลังจากทำการสำรองไฟล์อิมเมจเสร็จสิ้นโปรแกรม Veeam จะทำการส่งอีเมล (E-mail) ถึงผู้ดูแบระบบตามที่ กำหนดไว้ เพื่อแจ้งให้ผู้ดูแลระบบทำการตรวจสอบความถูกต้องของข้อมูลอีกครั้งหนึ่ง

|                                | ตำแหน่งต้นทาง |                 | ตำแห  | น่งปลายทาง      |
|--------------------------------|---------------|-----------------|-------|-----------------|
|                                | จำนวน         | ขนาดข้อมูล      | จำนวน | ขนาดพื้นที่     |
| ไฟล์อิมเมจต้นฉบับ (Tier 0)     | 4 VM          | 324 GB          | 4 VM  | 20 TB           |
| LIBBACKUPSERVER 1 VM           |               | (StoreVirtual)  |       | (StoreVirtual)  |
| LIBHYPERVSERVER 3 VM           |               | Central Library |       | Central Library |
| ภายในสำนักหอสมุดกลาง           |               |                 |       |                 |
| สำรองข้อมูลระดับที่ 1 (Tier 1) | 4 VM          | 324 GB          | 4 VM  | 31 TB           |
| ภายในสำนักหอสมุดกลาง           |               | (StoreVirtual)  |       | (StoreOnce)     |
|                                |               | Central Library |       | Central Library |
| สำรองข้อมูลระดับที่ 2 (Tier 2) | 4 VM          | 324 GB          | 4 VM  | 31 TB           |
| ระหว่างสำนักหอสมุดกลาง         |               | (StoreVirtual)  |       | (StoreOnce)     |
| และสำนักคอมพิวเตอร์            |               | Central Library |       | Central Center  |

ตาราง : ขั้นตอนการสำรองไฟล์อิมเมจสำนักหอสมุดกลาง

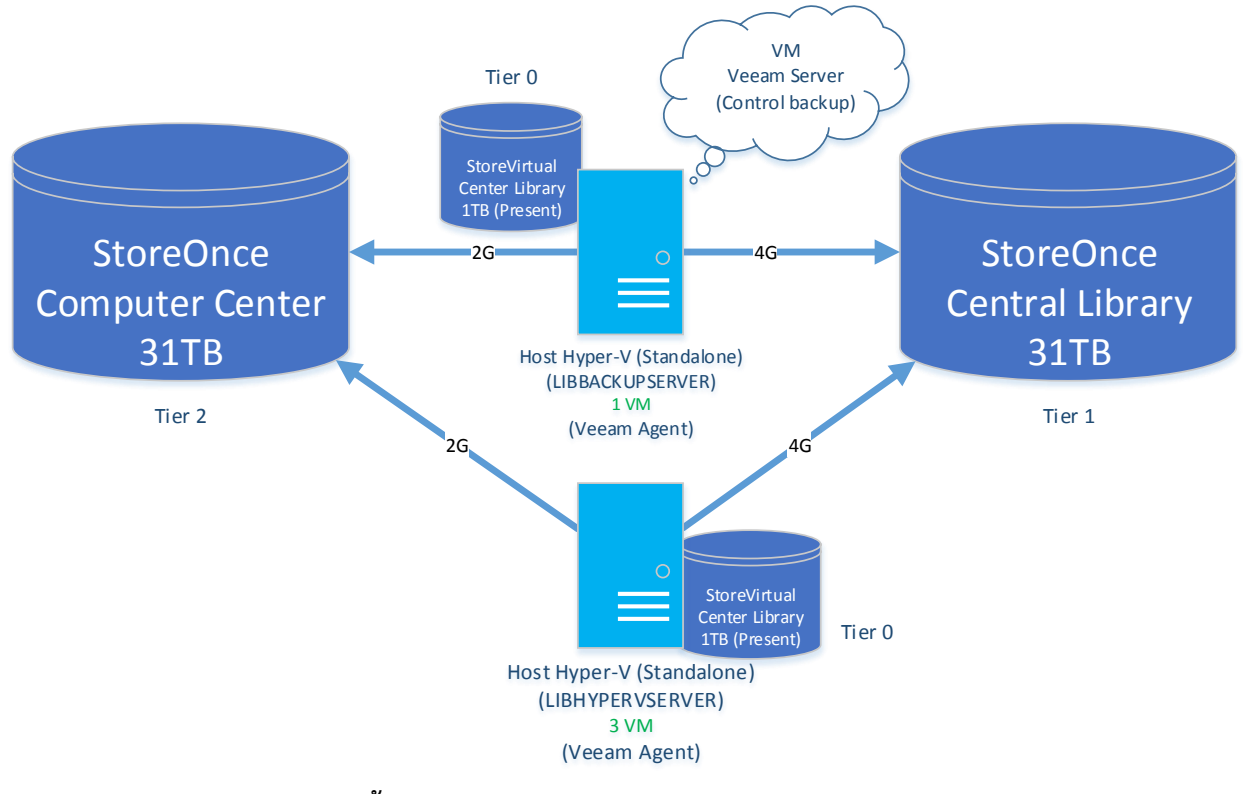

ภาพ : ขั้นตอนการสำรองไฟล์อิมเมจของสำนักหอสมุดกลาง

3.2 การเชื่อมต่อเครือข่ายและอุปกรณ์ของโฮสต์

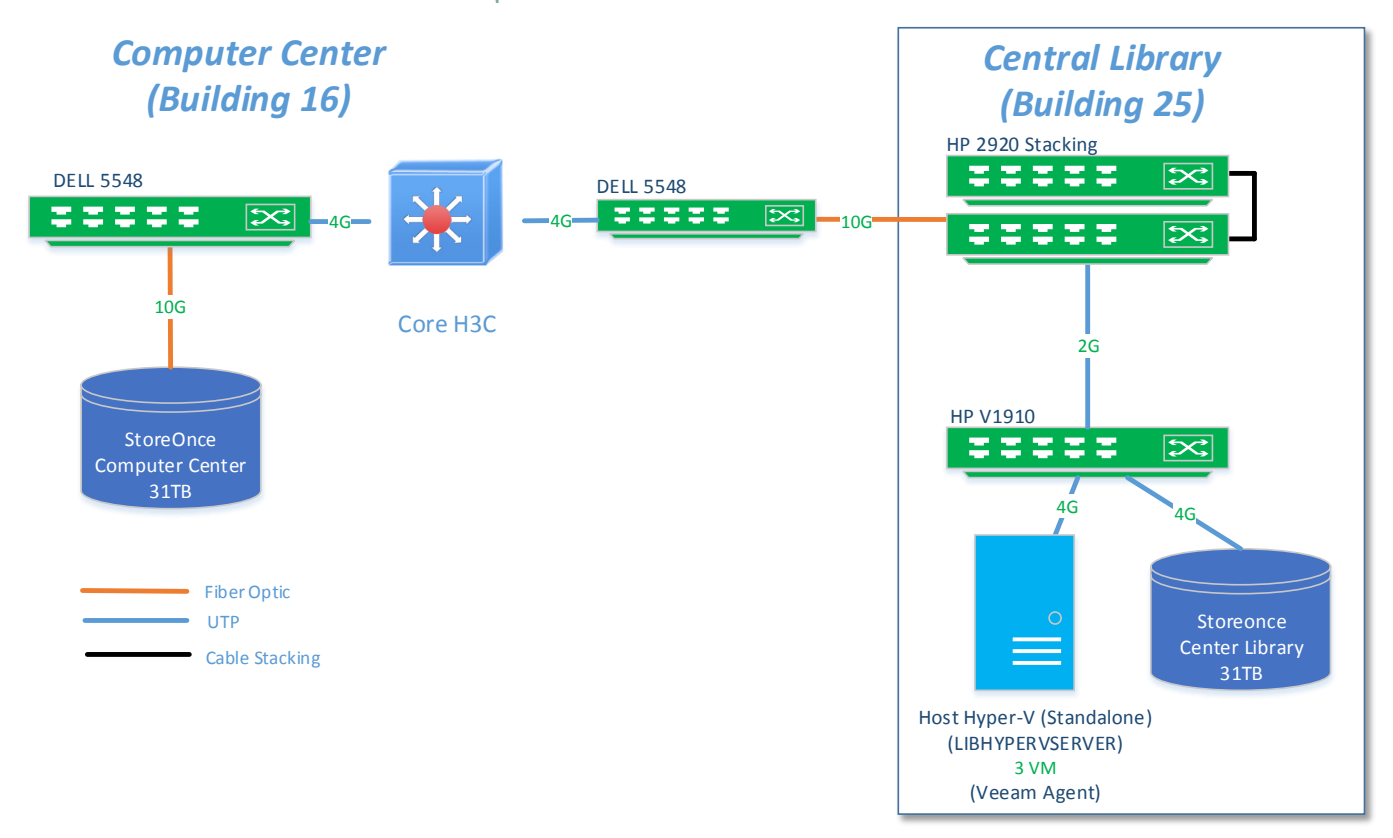

ภาพ : การเชื่อมต่อโฮสต์ LIBHYPERVSERVER สำนักหอสมุดกลาง

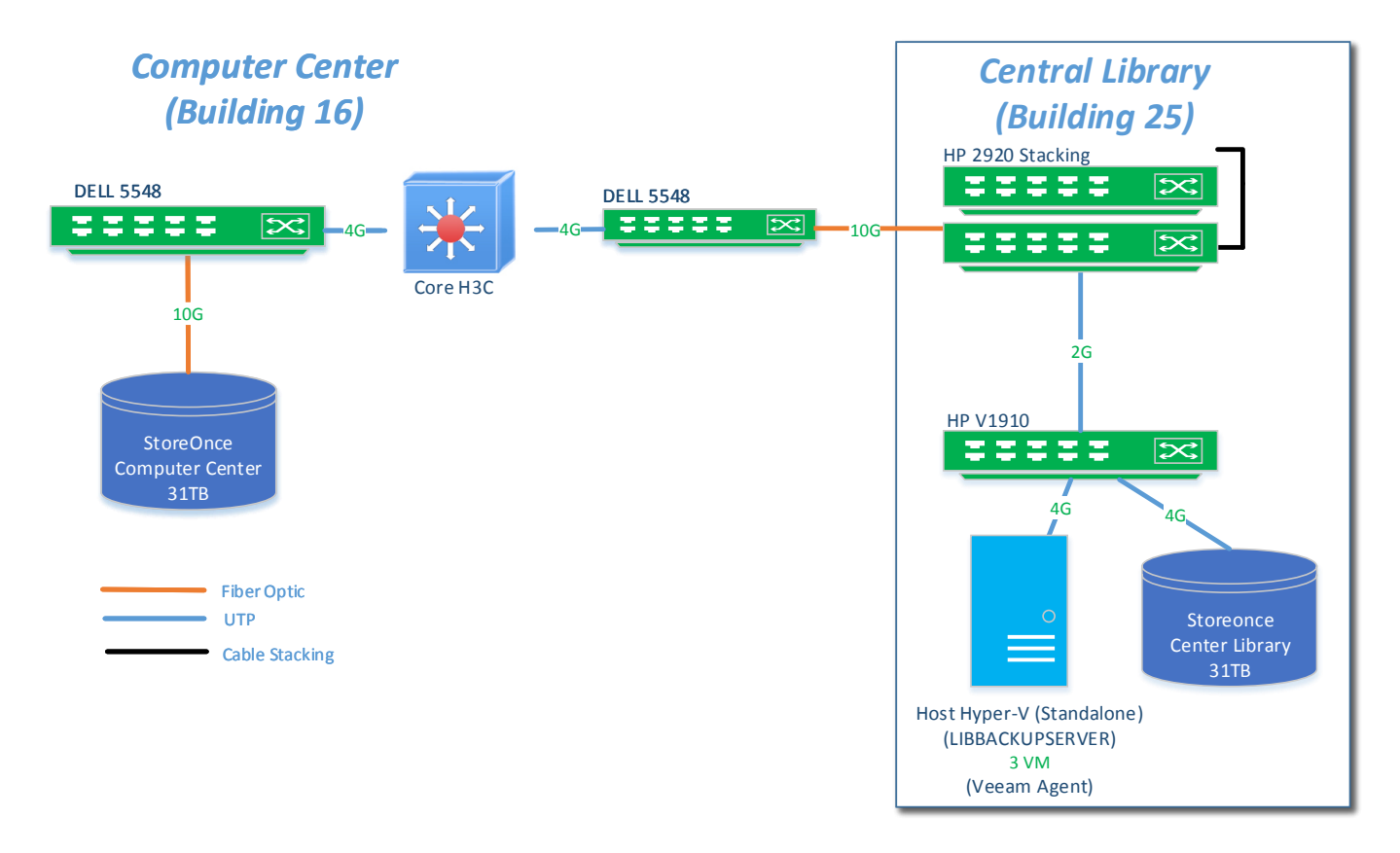

### ภาพ : การเชื่อมต่อโฮสต์ LIBBACKUPSERVER สำนักหอสมุดกลาง

### 3.3 เวลาการสำรองข้อมูล (Schedule task)

การสำรองข้อมูลดำเนินงานทุกวันตั้งแต่วันจันทร์ถึงวันอาทิตย์ของทุกสัปดาห์ โดยทำการสำรองไฟล์อิมเมจภายใน สำนักหอสมุดกลางให้เสร็จสิ้นและจึงทำการสำรองไฟล์อิมเมจไปสำนักคอมพิวเตอร์อีกครั้งหนึ่ง โดยทำการกำหนดช่วงเวลา การสำรองไฟล์อิมเมจดังตารางข้างล่างนี้

| ลำดับ | การสำรองไฟล์อิมเมจ                                       | เวลาเริ่มต้น | เวลาสิ้นสุด |
|-------|----------------------------------------------------------|--------------|-------------|
|       | (วันจันทร์ – วันอาทิตย์)                                 |              | (โดยประมาณ) |
| 1     | สำรองไฟล์อิมเมจภายในสำนักหอสมุดกลาง                      |              |             |
|       | Library_IR                                               | 21.00 น.     | 21.10 น.    |
|       | Library_SWU                                              | 21.00 น.     | 21.10 น.    |
|       | Library_OJS                                              | 21.00 น.     | 21.10 น.    |
| 2     | สำรองไฟล์อิมเมจระหว่างสำนักหอสมุดกลางและสำนักคอมพิวเตอร์ |              |             |
|       | Library_IR                                               | 22.00 น.     | 22.05 น.    |
|       | Library_SWU                                              | 23.00 น.     | 23.05 น.    |
|       | Library_OJS                                              | 00.00 น.     | 00.10 น.    |

#### ตาราง : เวลาการสำรองข้อมูล

### 3.4 ระบบสำรองไฟล์อิมเมจสำนักคอมพิวเตอร์

การจัดการข้อมูลและสำรองข้อมูลแบบไฟล์อิมเมจจะทำการสำรองข้อมูลที่เป็นเครื่องเซิร์ฟเวอร์เสมือน (Virtual machin / Virtual server) เครื่องเซิร์ฟเวอร์เสมือนแต่ละเครื่องจะถูกจัดเก็บอยู่ในรูปแบบไฟล์อิมเมจที่มีนามสกุล XML และ VHD และการสำรองข้อมูลผ่านโปรแกรม Veeam ข้อมูลทั้ง XML และ VHD จะถูกจัดเก็บอยู่ในไฟล์ VBK (Full backup) และ VIB (Incremental backup) หลังจากสำรองข้อมูลเสร็จสิ้น

ลำดับขั้นการสำรองไฟล์อิมเมจ เริ่มต้นจากการสำรองไฟล์อิมเมจต้นฉบับ (เรียกว่า Tier 0) ที่จัดเก็บอยู่ในอุปกรณ์ 3PAR, Hitachi ของสำนักคอมพิวเตอร์ที่เชื่อมต่อแต่ละ Host server ทำการสำรองไฟล์อิมเมจไปอุปกรณ์ StoreOnce ของ สำนักคอมพิวเตอร์ เป็นระดับที่ 1 (เรียกว่า Tier 1) ขั้นตอนที่สองทำการสำรองไฟล์อิมเมจต้นฉบับ (Tier 0) ไปอุปกรณ์ StoreOnce ของสำนักหอสมุดกลาง เป็นระดับที่ 2 (เรียกว่า Tier 2)

หลังจากทำการสำรองไฟล์อิมเมจเสร็จสิ้นโปรแกรม Veeam จะทำการส่งอีเมล (E-mail) ถึงผู้ดูแบระบบตามที่ กำหนดไว้ เพื่อแจ้งให้ผู้ดูแลระบบทำการตรวจสอบความถูกต้องของข้อมูลอีกครั้งหนึ่ง

|                                | ตำแหน่งต้นทาง |                 | ตำเ   | เหน่งปลายทาง    |
|--------------------------------|---------------|-----------------|-------|-----------------|
|                                | จำนวน         | ขนาดข้อมูล      | ຈຳนวน | ขนาดพื้นที่     |
| ไฟล์อิมเมจต้นฉบับ (Tier 0)     | 47 VM         | 5.32 TB         | 47 VM | 52 TB           |
| C7KBL05-07 33 VM               |               | (3PAR, Hitachi) |       | (3PAR)          |
| C7KBL01 4 VM                   |               | Computer Center |       | Computer Center |
| Backup Hyper-V 10 VM           |               |                 |       |                 |
| ภายในสำนักคอมพิวเตอร์          |               |                 |       |                 |
| สำรองข้อมูลระดับที่ 1 (Tier 1) | 47 VM         | 5.32 TB         | 47 VM | 31 TB           |
| ภายในสำนักคอมพิวเตอร์          |               | (3PAR, Hitachi) |       | (StoreOnce)     |
|                                |               | Computer Center |       | Computer Center |
| สำรองข้อมูลระดับที่ 2 (Tier 2) | 47 VM         | 5.32 TB         | 47 VM | 31 TB           |
| ระหว่างสำนักคอมพิวเตอร์        |               | (3PAR, Hitachi) |       | (StoreOnce)     |
| และสำนักหอสมุดกลาง             |               | Computer Center |       | Central Library |

### ตาราง : ขั้นตอนการสำรองไฟล์อิมเมจสำนักคอมพิวเตอร์

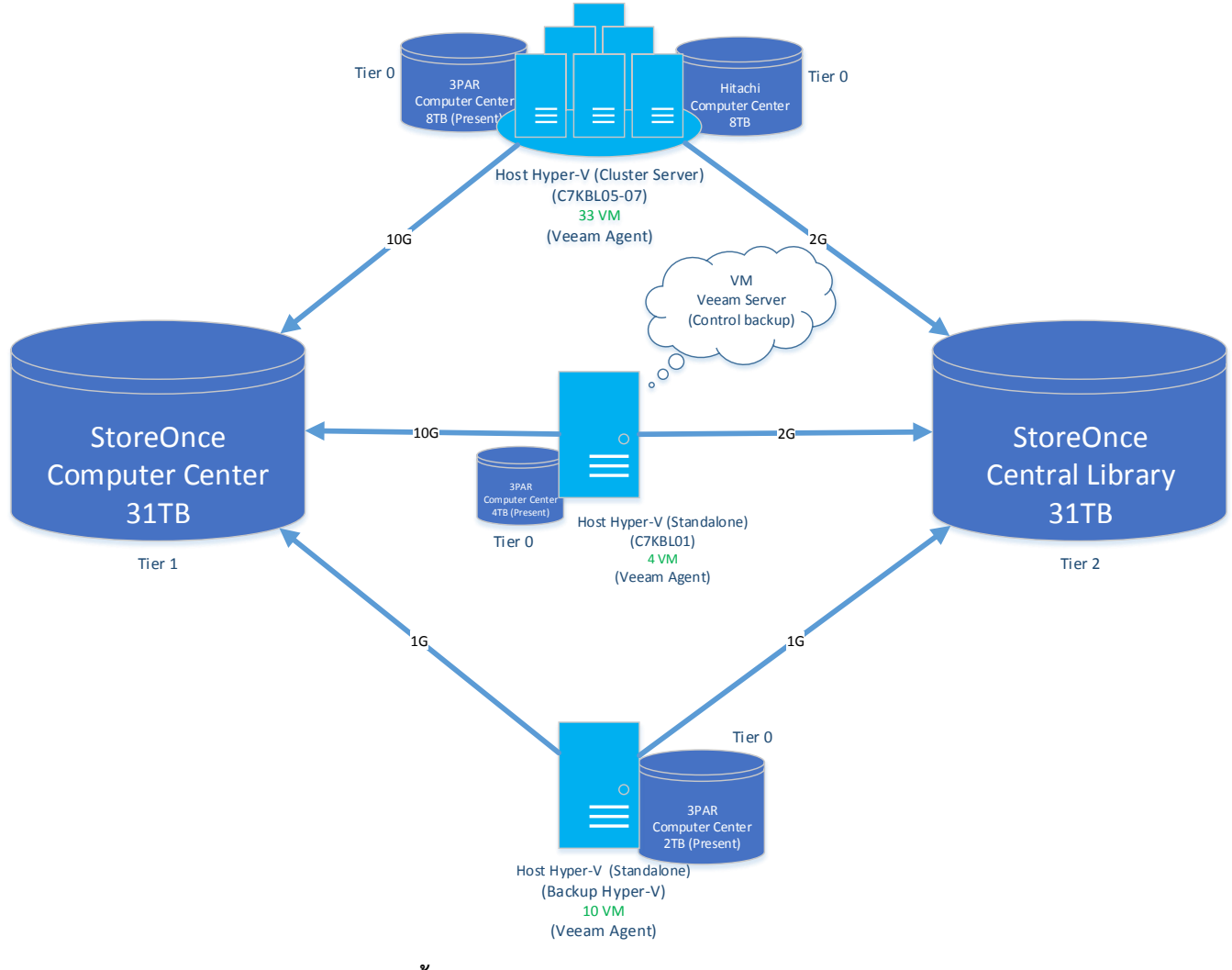

ภาพ : ขั้นตอนการสำรองไฟล์อิมเมจสำนักคอมพิวเตอร์

3.5 การเชื่อมต่อเครือข่ายและอุปกรณ์ของโฮสต์

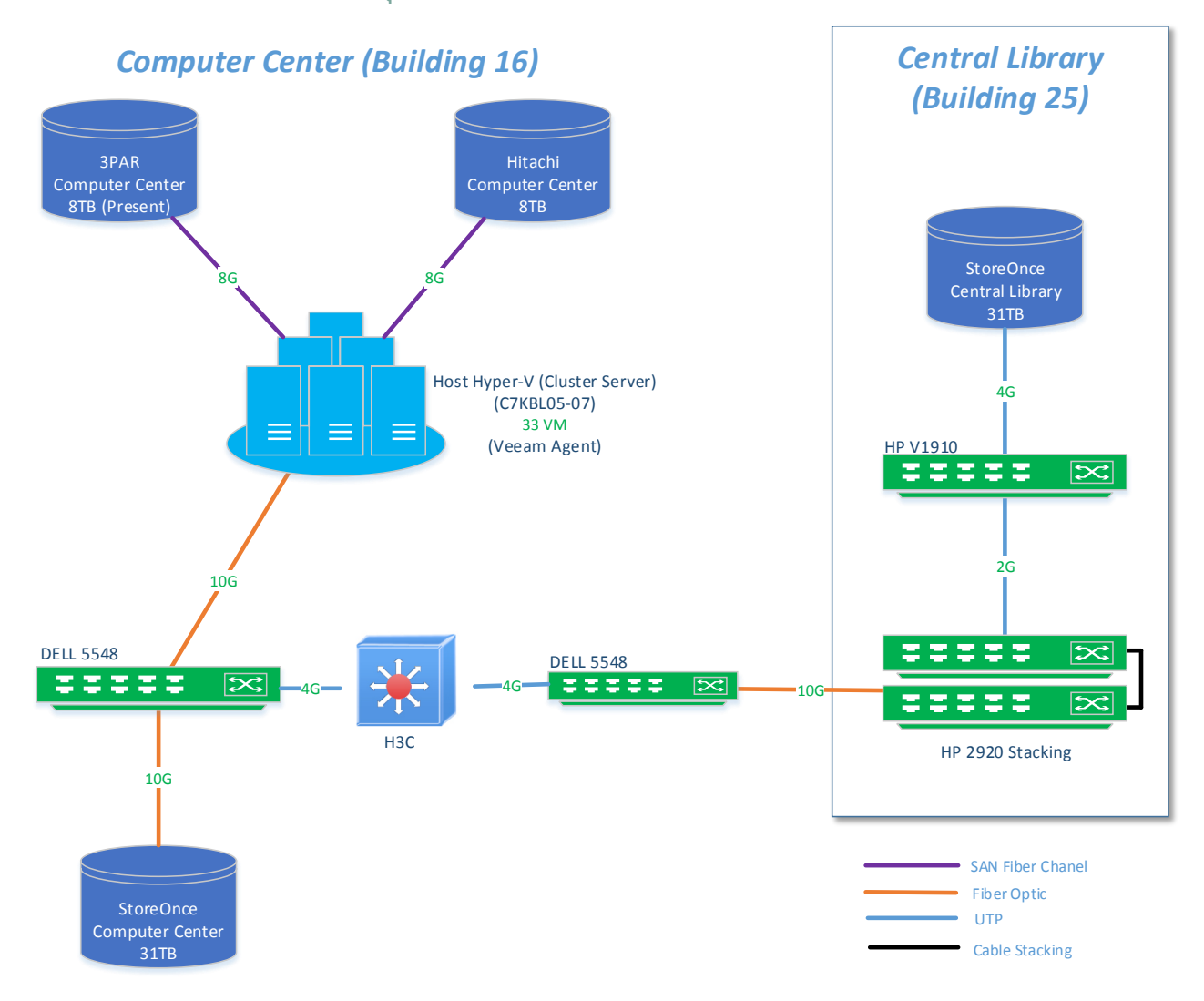

ภาพ : การเชื่อมต่อโฮสต์ C7KBL05-07 สำนักคอมพิวเตอร์

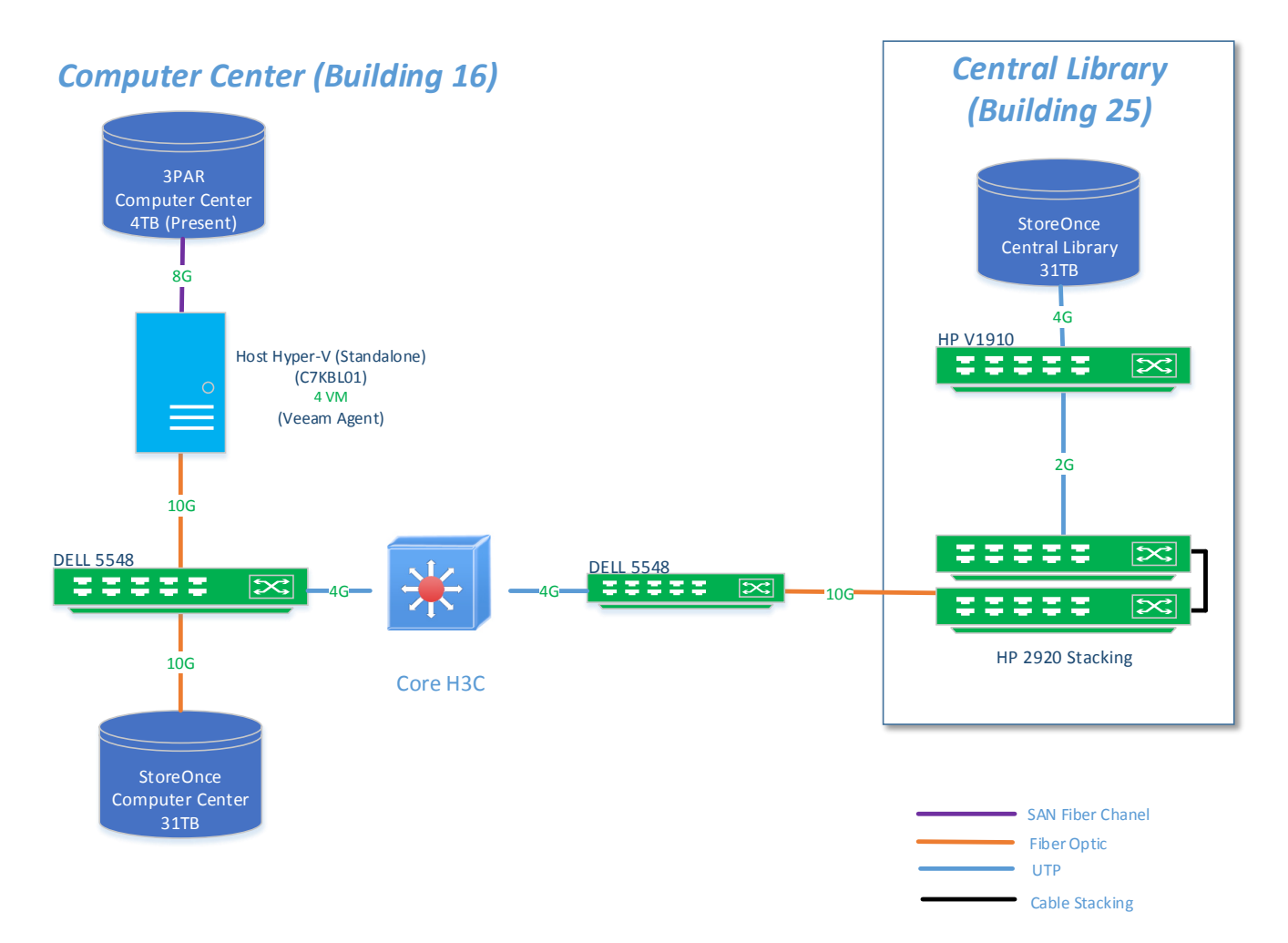

ภาพ : การเชื่อมต่อโฮสต์ C7KBL01 สำนักคอมพิวเตอร์

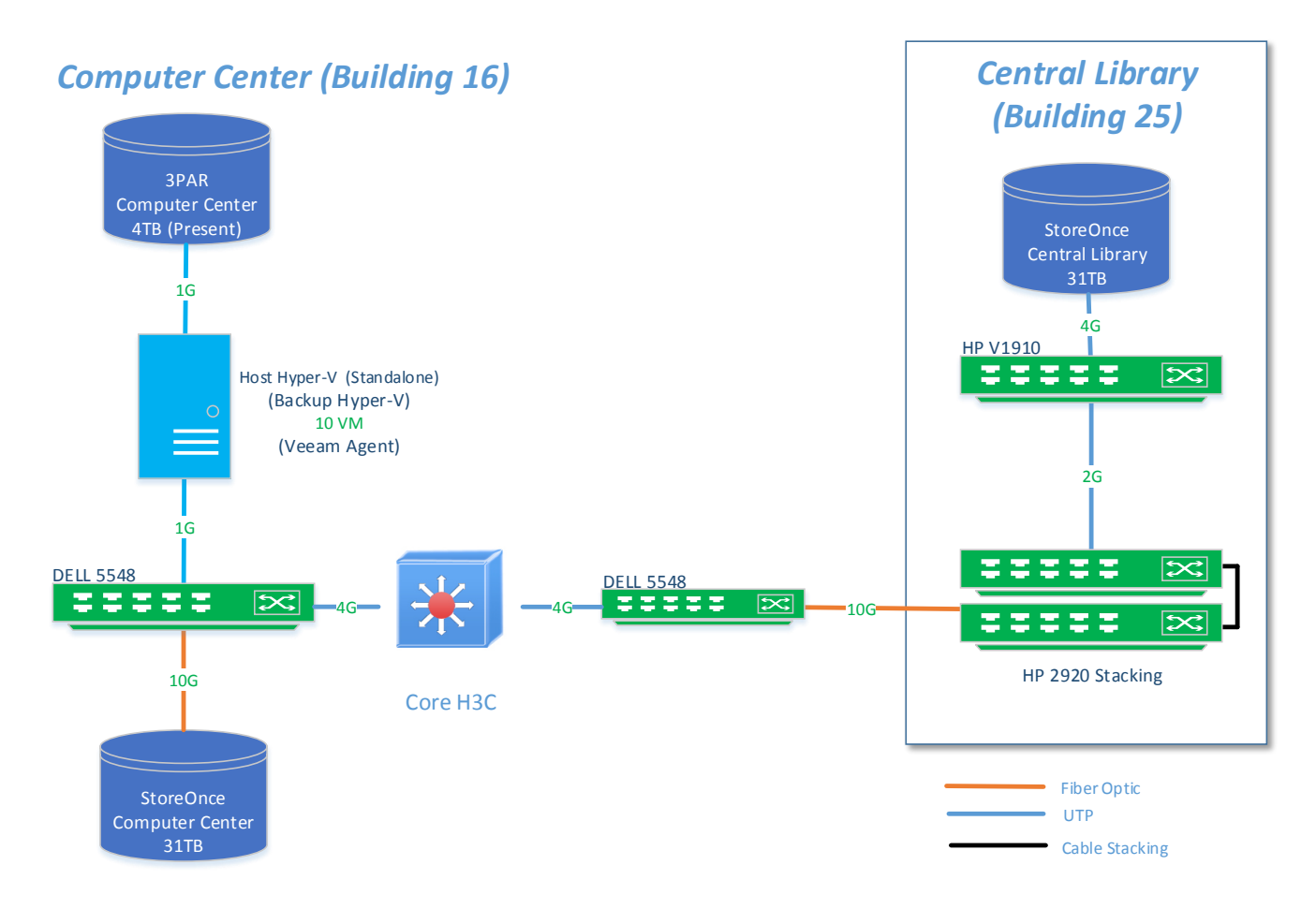

### ภาพ : การเชื่อมต่อโฮสต์ Backup Hyper-V สำนักคอมพิวเตอร์

### 3.6 เวลาการสำรองข้อมูล (Schedule task)

การสำรองข้อมูลดำเนินงานทุกวันตั้งแต่วันจันทร์ถึงวันอาทิตย์ของทุกสัปดาห์ โดยทำการสำรองไฟล์อิมเมจภายใน สำนักคอมพิวเตอร์ให้เสร็จสิ้นและจึงทำการสำรองไฟล์อิมเมจไปสำนักหอสมุดกลางครั้งหนึ่ง โดยทำการกำหนดช่วงเวลาการ สำรองไฟล์อิมเมจดังตารางต่อไปนี้

| ลำดับ | การสำรองไฟล์อิมเมจ                                       | เวลาเริ่มต้น | เวลาสิ้นสุด |
|-------|----------------------------------------------------------|--------------|-------------|
|       | (วันจันทร์ – วันอาทิตย์)                                 |              | (โดยประมาณ) |
| 1     | สำรองไฟล์อิมเมจภายในสำนักคอมพิวเตอร์                     |              |             |
|       | Backup Hyper-V 10 VM                                     | 22.00 น.     | 23.00 น.    |
|       | C7KBL01 4 VM                                             | 00.00 น.     | 00.15 น.    |
|       | C7KBL05-07 33 VM                                         | 02.00 น.     | 03.15 น.    |
| 2     | สำรองไฟล์อิมเมจระหว่างสำนักคอมพิวเตอร์และสำนักหอสมุดกลาง |              |             |
|       | C7KBL05-07 33 VM                                         | 04.00 น.     | 05.20 น.    |
|       | C7KBL01 4 VM                                             | 18.00 น.     | 18.15 น.    |
|       | Backup Hyper-V 10 VM                                     | 19.00 น.     | 20.10 น.    |

#### ตาราง : เวลาการสำรองข้อมูล

#### 4. วิธีการกำหนดค่าโปรแกรม Veeam

การสำรองข้อมูลด้วยโปรแกรม Veeam จำเป็นต้องกำหนดค่าให้ถูกต้อง เพื่อให้การสำรองข้อมูลเป็นไปตามความ ต้องการของผู้ดูแลระบบ โดยมีหลักการทำงาน 4 ขั้นตอน คือ การจัดเตรียมพื้นที่เก็บข้อมูล การเพิ่มโฮสต์ที่ต้องการสำรอง ข้อมูล การสำรองไฟล์อิมเมจ และการแจ้งเตือนผ่านอีเมล ซึ่งสามารถดำเนินการได้ดังต่อไปนี้

### 4.1 การจัดเตรียมพื้นที่เก็บข้อมูล

- 1. เปิดโปรแกรม Veeam Backup & Replication
- คลิกเมนู Backup Infrastructure > Backup Repositiories และคลิกขวาเลือก Add Backup Repository...

|                                                                                                    | Repository 1                                                             | Fools                                                    |                                                                  | Veeam Backup & Rep | lication                                                    |                                               | - 8 X                          |
|----------------------------------------------------------------------------------------------------|--------------------------------------------------------------------------|----------------------------------------------------------|------------------------------------------------------------------|--------------------|-------------------------------------------------------------|-----------------------------------------------|--------------------------------|
| Home                                                                                                    | Backup Repo                                                              | sitory                                                   |                                                                  |                    |                                                             |                                               | ۲                              |
| Add Edit                                                                                                    | Remove                                                                   | Rescan Upgrade                                           |                                                                  |                    |                                                             |                                               |                                |
| Repository Repository                                                                                                    | Repository                                                               | Repository                                               |                                                                  |                    |                                                             |                                               |                                |
| Manage Reposi                                                                                                    | itory                                                                    | Tools                                                    |                                                                  |                    |                                                             |                                               |                                |
| Backup Infrastru                                                                                                    | icture                                                                   | O Type in an ob                                          | ject name to search for                                          |                    |                                                             |                                               | ×                              |
| Backup Proset     Backup Proset     Backup Proset     WAN Accelerat     Service provide     Acplication     Acplication     Minaged serve     Minaged serve     Minaged serve     Minaged serve     Minaged serve     Minaged serve | i tories<br>ors<br>Groups<br>is<br>rs<br>yper-V<br>Aindows<br>pdates (1) | Name<br>Profault Backup<br>OstorageOnce<br>StorageOnce_L | Type<br>Repository Windows<br>HP StoreOnce<br>Brary HP StoreOnce | Host<br>This serv  | Path<br>er C:\Backup<br>\\10.1.3.23\\ve<br>\\10.1.1.7.160\v | Capa<br>126-7,<br>ean8 31.1<br>CC_Veeam8 31.1 | ity<br>38 11:<br>TB 11<br>TB 2 |
| Backup & Repl                                                                                                    | ication                                                                  |                                                          |                                                                  |                    |                                                             |                                               |                                |
| 🗊 Backup Infrast                                                                                                    | ructure                                                                  |                                                          |                                                                  |                    |                                                             |                                               |                                |
| Virtual Machine                                                                                                    | es                                                                       |                                                          |                                                                  |                    |                                                             |                                               |                                |
| 🝋 Tape Infrastru                                                                                                    | cture                                                                    |                                                          |                                                                  |                    |                                                             |                                               |                                |
| 📄 Files                                                                                                    |                                                                          |                                                          |                                                                  |                    |                                                             | A =+:                                         |                                |
| History                                                                                                    |                                                                          |                                                          |                                                                  |                    |                                                             | Go to System in Control F                     | anel to                        |
|                                                                                                    | 2                                                                        | <                                                        |                                                                  | III                |                                                             | activate windows.                             | >                              |
| 3 repositories                                                                                                    |                                                                          |                                                          |                                                                  |                    | S                                                           | upport: 364341 days remainin                  | g veeam                        |

- 3. หน้าต่าง New Backup Repository ปรากฏขึ้น
  - ในช่อง Name : ใส่ชื่อสำหรับสร้างพื้นที่เก็บสำรองข้อมูล พร้อมคำอธิบาย และคลิกปุ่ม Next

|                            | New Backup Repository                     |
|----------------------------|-------------------------------------------|
| Yame<br>Type in a name and | I description for this backup repository. |
| Name                       | Na <u>m</u> e:                            |
| Туре                       |                                           |
| Server                     | Description:                              |
| Repository                 |                                           |
| vPower NFS                 |                                           |
| Review                     |                                           |
| Apply                      |                                           |
|                            |                                           |
|                            |                                           |
|                            |                                           |
|                            |                                           |
|                            | < Previous Next > Enish Cancel            |

- 4. หัวข้อ Type ให้เลือกชนิดของการสำรองข้อมูล
  - คลิกเลือก Deduplicating storage appliance และคลิกปุ่ม Next

|                                                                       | New Backup Repository                                                                                                    |
|-----------------------------------------------------------------------|----------------------------------------------------------------------------------------------------|
| Choose type of bac                                                    | kup repository you want to create.                                                                                                    |
| Name<br>Type<br>Server<br>Repository<br>vPower NFS<br>Review<br>Apply | <ul> <li>Microsoft Windows server (recommended)<br/>Microsoft Windows server with internal or directly attached storage. Data mover process running<br/>directly on the server allows for improved backup efficiency, especially over slow links.</li> <li>Linux server (recommended)<br/>Linux server with internal, directly attached, or mounted NFS storage. Data mover process running<br/>directly on the server allows for more efficient backups, especially over slow links.</li> <li>Shared folder<br/>CIFS (SMB) share. When backing up over slow links, we recommend that you specify a gateway<br/>server located in the same site with the shared folder.</li> <li>Decluplicating storage appliance<br/>Advanced integration with EMC Data Domain, ExaGrid and HP StoreOnce. For basic integration,<br/>use the Shared folder option above.</li> </ul> |
|                                                                       | < Previous Next > Finish Cancel                                                                                                    |

5. หัวข้อ Deduplicating Storage ให้เลือกชนิดของอุปกรณ์เก็บข้อมูล (Storage) ที่ใช้สำรองข้อมูล

- คลิกเลือก HP StoreOnce > Next

| New Backup Repository                                                                          |                                                                                                    |  |
|------------------------------------------------------------------------------------------------|----------------------------------------------------------------------------------------------------|--|
| Specify the deduplic                                                                           | orage<br>cation storage appliance you want to add.                                                                                                    |  |
| Name<br>Type<br>Deduplicating Storage<br>Server<br>Repository<br>vPower NFS<br>Review<br>Apply | <ul> <li>EMC Data Domain         DD Boost license, and DD OS 5.4 or later are required. If your Data Domain storage does not         meet these requirements, go back and choose the Shared Folder option instead.     </li> <li>ExaGrid         ExaGrid firmware version 4.7 or later is required. If your ExaGrid storage does not meet these         requirements, go back and choose the Shared Folder option instead.     </li> <li>HP StoreOnce         No special requirements.</li> </ul> |  |
|                                                                                                | < Previous Next > Finish Cancel                                                                                                    |  |

- 6. หัวข้อ Share ให้กำหนดค่าพื้นที่เก็บข้อมูลที่จัดสรรมาให้จากอุปกรณ์เก็บข้อมูล (Storage)
  - Shared Folder ให้ใส่ IP Address ของอุปกรณ์เก็บข้อมูลที่จัดสรรมาให้ ในตัวอย่างนี้คือ

\\10.1.3.232\veeam8

- ใส่เครื่องหมายถูกที่หัวข้อ 🗹 This share requires access credentials: เพื่อกำหนดสิทธิ์เข้าใช้งาน
- หัวข้อ Credentials: เลือก Username ที่มีอยู่สำหรับการเข้าถึงอุปกรณ์เก็บข้อมูล หรือ คลิก Add...

เพื่อใส่ Username และ Password ใหม่

| New Backup Repository                                                                |                                                                                                    |  |  |
|--------------------------------------------------------------------------------------|----------------------------------------------------------------------------------------------------|--|--|
| Share<br>Type in UNC path t<br>write data to this sh                                 | o share (mapped drives are not supported), specify share access credentials and how backup jobs should<br>are.                                                        |  |  |
| Name<br>Type<br>Deduplicating Storage<br>Share<br>Repository<br>vPower NFS<br>Review | Shared folder:                                                                                                    |  |  |
| Apply                                                                                | ○ The fgllowing server:<br>This server<br>Use this option to improve performance and reliability of backup to a NAS located in a<br>remote site.           < Previous |  |  |

- หน้าต่าง Credentials ปรากฏขึ้น ให้ใส่ Username: และ Password: เพื่อการเข้าถึงอุปกรณ์เก็บข้อมูล และคลิกปุ่ม OK

|          | Credentials                                  |
|----------|----------------------------------------------|
| <b>P</b> | Username:         Browse           Password: |
|          | OK Cancel                                    |

7. หัวข้อ Repository แสดงที่อยู่ของอุปกรณ์เก็บข้อมูลสำหรับสำรองข้อมูล

- ใส่เครื่องหมายถูกที่หัวข้อ ☑ Limit maximum concurrent tasks to: เพื่อกำหนดจำนวนการเข้าถึง
 อุปกรณ์เก็บข้อมูลพร้อมกันได้กึ่งาน (Job) ในตัวอย่างคือ 4 งาน และคลิกปุ่ม Next

| Edit Backup Repository            |                                                                                                    |  |  |
|-----------------------------------|----------------------------------------------------------------------------------------------------|--|--|
| Repository<br>Type in path to the | folder where backup files should be stored, and set repository load control options.                                                                                                    |  |  |
| Name                              | Location                                                                                                    |  |  |
| Туре                              | Path to folder:<br>\\10.1.3.232\weeam8                                                                                                    |  |  |
| Deduplicating Storage             | Capacity: Populate                                                                                                    |  |  |
| Share                             | Free space:                                                                                                    |  |  |
| Repository                        | Load control                                                                                                    |  |  |
| vPower NFS                        | Running too many concurrent jobs against the same repository reduces overall performance, and<br>may cause storage I/O operations to timeout. Control repository saturation with the following |  |  |
| Review                            | ✓ Limit maximum concurrent tasks to: 4                                                                                                    |  |  |
| Apply                             | Limit combined data rate to:                                                                                                    |  |  |
|                                   | Click Advanced to customize repository settings                                                                                                    |  |  |
|                                   | < Previous Next > Prinish Cancel                                                                                                    |  |  |

8. หัวข้อ vPower NFS ปรากฏขึ้น ให้คลิกปุ่ม Next

| Edit Backup Repository                                                                                                    |                                                                                                    |  |  |
|----------------------------------------------------------------------------------------------------|----------------------------------------------------------------------------------------------------|--|--|
| VPower NFS     Specify vPower NFS settings. vPower NFS enables running virtual machines directly from backup files, allowing for advanced     functionality such as Instant VM Recovery, SureBackup, on-demand sandbox, U-AIR and multi-OS file level restore. |                                                                                                    |  |  |
| Name                                                                                                    | vPower NFS                                                                                                    |  |  |
| Туре                                                                                                    | Enable vPower NFS server (recommended)                                                                                                    |  |  |
| Deduplicating Storage                                                                                                    | This server 🗸                                                                                                    |  |  |
| Share                                                                                                    | Specify vPower NFS root folder. Write cache will be stored in this folder. Make sure the<br>selected volume has at least 10GB of free disk space available. |  |  |
| Repository                                                                                                    | Eolder: %ALLUSERSPROFILE%\Veeam\Backup\NfsDatastore Browse                                                                                                  |  |  |
| vPower NFS                                                                                                    |                                                                                                    |  |  |
| Review                                                                                                    |                                                                                                    |  |  |
| Apply                                                                                                    |                                                                                                    |  |  |
|                                                                                                    |                                                                                                    |  |  |
|                                                                                                    | Click Manage to change vPower NFS management port Manage                                                                                                    |  |  |
|                                                                                                    | Click Ports to change vPower NFS service ports Ports                                                                                                    |  |  |
|                                                                                                    | < Previous Next > Pinish Cancel                                                                                                    |  |  |

9. หัวข้อ Review ให้ตรวจสอบการกำหนดค่าต่างๆ และคลิกปุ่ม Next

|                                                                                      | Edit Backu                                                                                                    | ip Repository                                                                | x |
|--------------------------------------------------------------------------------------|----------------------------------------------------------------------------------------------------|------------------------------------------------------------------------------|---|
| Please review the se                                                                 | ettings, and click Next to continue.                                                                                                    |                                                                              |   |
| Name<br>Type<br>Deduplicating Storage<br>Share<br>Repository<br>vPower NFS<br>Review | Backup repository properties:<br>Repository type:<br>Mount host:<br>Account:<br>Backup folder:<br>Write throughput:<br>Max parallel tasks: | HP StoreOnce<br>Not set<br>veeam8<br>\\10.1.3.232\veeam8<br>Not limited<br>4 |   |
|                                                                                      | Import existing <u>b</u> ackups auto                                                                                                    | omatically<br>m index                                                        |   |
|                                                                                      |                                                                                                    | < Previous Next > Pinish Cancel                                              | ] |

10.หัวข้อ Apply แสดงการจัดเตรียมพื้นที่เก็บข้อมูล และบันทึกข้อมูลการตั้งค่า รอจนขึ้นข้อความ Backup

repository has added successfully และคลิกปุ่ม Finish

| Edit Backup Repository         |                                                                                   |          | x |
|--------------------------------|-----------------------------------------------------------------------------------|----------|---|
| Apply<br>Please wait while bac | kup repository is created and saved in configuration. This may take a few minutes |          |   |
| Name                           | Log:                                                                              | Dumin    | 7 |
| Туре                           | Creating database records for repository                                          | Duration | - |
| Deduplicating Storage          | Backup repository has been added successfully                                     |          |   |
| Share                          |                                                                                   |          | _ |
| Repository                     |                                                                                   |          | - |
| vPower NFS                     |                                                                                   |          |   |
| Review                         |                                                                                   |          |   |
| Apply                          |                                                                                   |          | _ |
|                                |                                                                                   |          | - |
|                                |                                                                                   |          |   |
|                                |                                                                                   |          | - |
|                                |                                                                                   |          |   |
|                                | < Previous Next > Finish                                                          | Cancel   | ] |

### 4.2 การเพิ่มโฮสต์ที่ต้องการสำรองข้อมูล

- 1. เปิดโปรแกรม Veeam Backup & Replication
- 2. คลิกเมนู Backup Infrastructure > Management Servers และคลิกขวาเลือก Add Server...

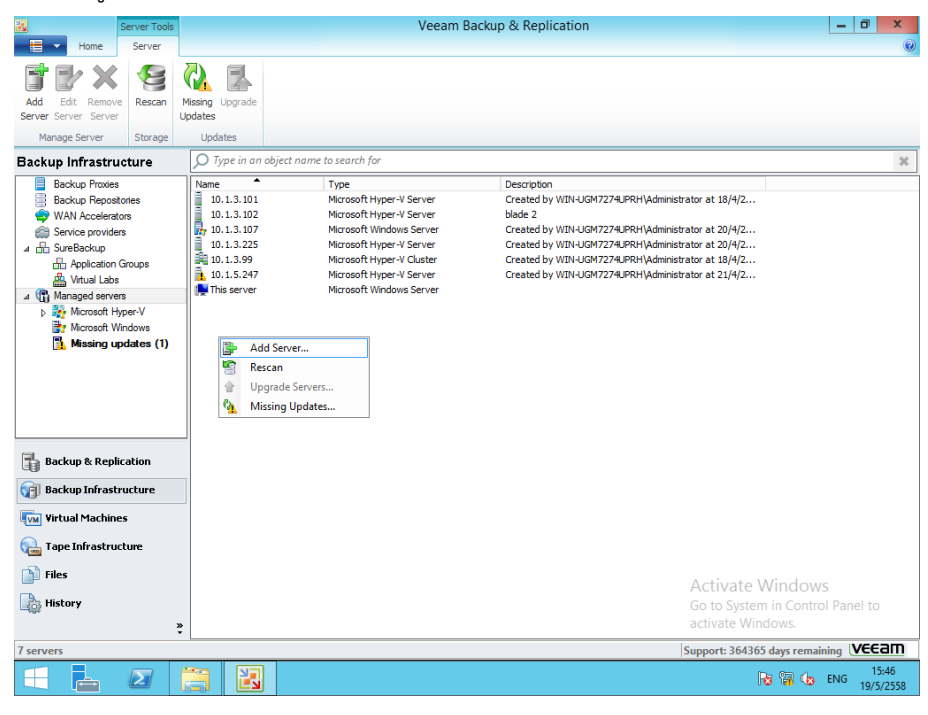

 หน้าต่าง Add Server ปรากฏขึ้น ให้เลือกชนิดของเซิร์ฟเวอร์ (Server) หรือโฮสต์ (Host) ที่ต้องการ สำรองข้อมูล

- คลิกเลือก Microsoft Hyper-V

|                                                                                                    | Add Server                                                                                               |  |  |
|----------------------------------------------------------------------------------------------------|----------------------------------------------------------------------------------------------------|--|--|
| Select the type of server you want to register with backup infrastructure. All registered<br>servers can be found under the Managed servers node on the Infrastructure tab. |                                                                                                    |  |  |
|                                                                                                    | <b>⊻Mware vSphere</b><br>Adds vCenter Server (recommended), or standalone vSphere Hypervisor (ESX/ESXi). |  |  |
|                                                                                                    | <b>VMware v<u>C</u>loud Director</b><br>Adds VMware vCloud Director 5.x server.                          |  |  |
| Hyper-V                                                                                                    | <b>Microsoft Hyper-V</b><br>Adds SCVMM server, Hyper-V cluster, or standalone host (2008 R2 or later).   |  |  |
|                                                                                                    | Microsoft SMB3<br>Adds SMB3 server cluster, or standalone SMB3 server.                                   |  |  |
| Ţ,                                                                                                    | <b>Microsoft <u>W</u>indows</b><br>Adds Microsoft Windows server (Windows XP/2003 or later).             |  |  |
|                                                                                                    | <b>Linux</b><br>Adds Linux server (must have SSH and Perl).                                              |  |  |
|                                                                                                    | Cancel                                                                                                   |  |  |

- 4. หน้าต่าง New Hyper-V Server ปรากฏขึ้น
  - ในช่อง Name : ใส่หมายเลข IP address ของโฮสต์พี่ต้องการสำรองข้อมูล พร้อมคำอธิบาย และคลิก

ປຸ່ม Next

|                                                            | New Hyper-V Server                         |
|------------------------------------------------------------|--------------------------------------------|
| Name<br>Specify DNS name of<br>Hyper-V                     | or IP address of Microsoft Hyper-V server. |
| Name<br>Type<br>Credentials<br>Apply<br>Results<br>Summary | DNS ngme or IP address:                    |
|                                                            | < Previous Next > Enish Cancel             |

- 5. หัวข้อ Type ให้เลือกชนิดของโฮสต์ที่ต้องสำรองข้อมูล
  - คลิกเลือก Microsoft Hyper-V server (Standalone) สำหรับเซิร์ฟเวอร์แบบ Standalone และคลิก

ປຸ່ม Next

|                                                            | New Hyper-V Server                                                                                                    |
|------------------------------------------------------------|----------------------------------------------------------------------------------------------------|
| Hyper-V                                                    | erver you want to add.                                                                                                    |
| Name<br>Type<br>Credentials<br>Apply<br>Results<br>Summary | <ul> <li>Microsoft System Center Virtual Machine Manager (SCVMM)<br/>If you are using SCVMM to manage your Hyper-V infrastructure, we can pull all Hyper-V hosts and<br/>clusters information from SCVMM, and add them to managed servers automatically.</li> <li>Microsoft Hyper-V cluster<br/>Use this option to register Hyper-V cluster that is not managed by SCVMM. Registering Hyper-V<br/>cluster instead of individual cluster nodes provides for Live Migration awareness.</li> <li>Microsoft Hyper-V server (standalone)<br/>Use this option to register standalone Hyper-V server that is not a part of a cluster, and not<br/>managed by SCVMM.</li> </ul> |
|                                                            | < <u>P</u> revious <u>N</u> ext > <u></u> Enish Cancel                                                                                                    |

- 6. หัวข้อ Credentials เพื่อกำหนดสิทธิ์เข้าใช้งาน
  - หัวข้อ Credentials: เลือก Username ที่มีอยู่สำหรับการเข้าถึงอุปกรณ์เก็บข้อมูล หรือ คลิก Add...

เพื่อใส่ Username และ Password ใหม่

| New Hyper-V Server                 |                                                                                                    |  |
|------------------------------------|----------------------------------------------------------------------------------------------------|--|
| Credentials<br>Select server admin | nistrator credentials.                                                                                                    |  |
| Name<br>Type                       | Select an account with local administrator privileges on the server you are adding. Use<br>DOMAIN\USER format for domain accounts, or HOST\USER for local accounts. |  |
| Credentials                        | <u>C</u> redentials: ✓ A <u>d</u> d                                                                                                    |  |
| Apply                              | Manage accounts                                                                                                    |  |
| Results                            |                                                                                                    |  |
| Summary                            |                                                                                                    |  |
|                                    |                                                                                                    |  |
|                                    |                                                                                                    |  |
|                                    |                                                                                                    |  |
|                                    |                                                                                                    |  |
|                                    | Click Ports to customize network ports to be used by individual components                                                                                          |  |
|                                    | < Previous Next > Finish Cancel                                                                                                    |  |

- หน้าต่าง Credentials ปรากฏขึ้น ให้ใส่ Username: และ Password: เพื่อการเข้าถึงอุปกรณ์เก็บข้อมูล

และคลิกปุ่ม OK

| Credentials                           | ×      |
|---------------------------------------|--------|
| Usemame:<br>Password:<br>Description: | Browse |
| ОК                                    | Cancel |

หัวข้อ Apply ให้กำหนดค่าจำนวน Hyper-V ที่ทำการสำรองข้อมูลพร้อมกันในหนึ่งงาน (Job) ในตัวอย่าง
 คือ 4 และคลิกปุ่ม Next

|                                     | New Hyper-V Server                                                                                                    | x |
|-------------------------------------|----------------------------------------------------------------------------------------------------|---|
| Hyper-V Apply<br>Please review your | settings and click Next to continue.                                                                                                    |   |
| Name<br>Type<br>Credentials         | Due to these modifications the following components will be installed or removed on the target host Transport <b>already exists</b> Hyper-V Integration <b>already exists</b> | : |
| Apply<br>Results<br>Summary         | This Hyper-V server will act as the backup proxy for jobs running in the on-host backup mode.<br>Max concurrent tasks:<br>4 0                                                 |   |
|                                     | < Previous Next > Enish Cancel                                                                                                    |   |

8. หัวข้อ Result แสดงการทำงาน และคลิกปุ่ม Next

|                      | New Hyper-V Server                                                                                                    |          | x |
|----------------------|----------------------------------------------------------------------------------------------------|----------|---|
| Hyper-V Results      | s have been processed.                                                                                                    |          |   |
| Name<br>Type         | Log:<br>Message<br>Obtecting operating system                                                                                                    | Duration | ^ |
| Credentials<br>Apply | Collecting hardware into Creating temporary folder Creating locks for package Hyper-V Integration Uploading package VeeamHvIntegration .msi                                                                |          |   |
| Results<br>Summary   | Upgrading package VeeamHvIntegration msi     Deleting temporary folder     Registering client WIN-UGM7274UPRH for package Transport     Registering client WIN-UGM7274UPRH for package Hvoer-V Integration | 0:00:34  | = |
|                      | Discovering installed packages     All required packages have been successfully installed     Detecting OS version                                                                                         |          |   |
|                      | Creating configuration database records.  Collecting disks and volumes info  Host discovery failed  10.1.2.1021 Disk and where discovery failed Error Assession dasied (Error                              | 0:00:28  | ~ |
|                      | III           < Previous                                                                                                    | Cancel   |   |

9. หัวข้อ Summary แสดงข้อมูลของเครื่องเซิร์ฟเวอร์ และคลิกปุ่ม Finish

|                                                            | New Hyper-V Server                                                                                                    |
|------------------------------------------------------------|----------------------------------------------------------------------------------------------------|
| Hyper-V Summary<br>You can copy the co                     | onfiguration information below for future reference.                                                                                                    |
| Name<br>Type<br>Credentials<br>Apply<br>Results<br>Summary | Summary:<br>Microsoft Hyper-V Server '10.1.3.103' was successfully created.<br>OS version: Microsoft Windows Server 2012 R2 Datacenter 64-bit (6.3.9600 build:9600).<br>User: administrator<br>Hardware info:<br>Chassis type: Physical<br>Cores count: 8<br>Components:<br>Transport using port 6162<br>Hyper-V Integration using port 6163<br>Installer using port 6160 |
|                                                            | < Previous Next > Finish Cancel                                                                                                    |

### 4.3 การสำรองไฟล์อิมเมจ

- 1. เปิดโปรแกรม Veeam Backup & Replication
- 2. คลิกเมนู Backup & Replication > Jobs > Backup และคลิกขวาเลือก Backup...

| 8                            | Veeam Ba                               | ckup & Replica | tion    |             |                                    | - 0                 | x |
|------------------------------|----------------------------------------|----------------|---------|-------------|------------------------------------|---------------------|---|
| Home View                    |                                        |                |         |             |                                    |                     |   |
| Backup Replication Backup VM | File Restore Import Failover           |                |         |             |                                    |                     |   |
| Job Job Copy Copy            | Copy Backup Plan                       |                |         |             |                                    |                     |   |
| Primary Jobs Auxiliary Jo    | bs Restore Failover Plans              |                |         |             |                                    |                     |   |
| Backup & Replication         | O Type in an object name to search for |                |         |             |                                    |                     | ж |
| ⊿ 🙀 Jobs                     | Name                                   | Туре           | Status  | Last result | Next run                           | Target              |   |
| Backup                       | Backup_C7K_Cluster_01                  | Hyper-V Backup | Stopped | Success     | 12/6/2558 2:00:00                  | StorageOnce         |   |
| ⊿ Backups                    | Backup_C7K_Cluster_01_to_Library       | Hyper-V Backup | Stopped | Success     | 12/6/2558 4:00:00                  | StorageOnce_Library |   |
| 📥 Disk                       | Backup-Server                          | Hyper-V Backup | Stopped | Success     | 11/6/2558 22:00:00                 | StorageOnce         |   |
| ⊿ 📸 Last 24 hours            | Backup-Server_to_Library               | Hyper-V Backup | Stopped | Success     | 11/6/2558 19:00:00                 | StorageOnce_Library |   |
| Success                      | C7kBL01                                | Hyper-V Backup | Stopped | Success     | 12/6/2558 0:00:00                  | StorageOnce         |   |
| b Failed                     | See C7kBL01_to_Library                 | Hyper-V Backup | Stopped | Success     | 11/6/2558 18:00:00                 | StorageOnce_Library |   |
|                              |                                        |                |         |             |                                    |                     |   |
| Backup & Replication         |                                        |                |         |             |                                    |                     |   |
| 🗊 Backup Infrastructure      |                                        |                |         |             |                                    |                     |   |
| Virtual Machines             |                                        |                |         |             |                                    |                     |   |
| Tape Infrastructure          |                                        |                |         |             |                                    |                     |   |
| Files                        |                                        |                |         |             | Activate Wi                        | adows               |   |
| History<br>»                 |                                        |                |         |             | Go to System in<br>activate Window | Control Panel to    |   |
| ÷                            | <                                      | Ш              |         |             |                                    |                     | > |
| 6 jobs                       |                                        |                |         |             | Support: 364342 da                 | vs remaining VEEE   | m |

- 3. หน้าต่าง New Backup Job ปรากฏขึ้น
  - หัวข้อ Name : ใส่ชื่องาน (Job) ที่ต้องการ และคำอธิบาย และคลิกปุ่ม Next

|                                                                                | New Backup Job                                    | 2 |
|--------------------------------------------------------------------------------|---------------------------------------------------|---|
| Name<br>Type in a name and                                                     | description for this backup job.                  |   |
| Name<br>Virtual Machines<br>Storage<br>Guest Processing<br>Schedule<br>Summary | Name:                                             |   |
|                                                                                | <u>Previous</u> <u>Next</u> > <u>Inish</u> Cancel |   |

หัวข้อ Virtual Machines

- คลิกปุ่ม Add... เพื่อเพิ่มเครื่องโฮสต์ที่ต้องการสำรองข้อมูล

|                                                                    | Ne                                             | w Backup Job                     |                                | x                        |
|--------------------------------------------------------------------|------------------------------------------------|----------------------------------|--------------------------------|--------------------------|
| Virtual Machines<br>Select virtual machine<br>as you add new VM ir | s to process via container, o<br>to container. | or granularly. Container provide | s dynamic selection tha        | at automatically changes |
| Name                                                               | Virtual machines to backu                      | <b>p</b> :                       |                                |                          |
| Virtual Machines                                                   | Name                                           | Туре                             | Size                           | <u>A</u> dd              |
| Storage                                                            |                                                |                                  |                                | Remove                   |
| Guest Processing                                                   |                                                |                                  |                                | Exclusions               |
| Schedule                                                           |                                                |                                  |                                | ★ Up                     |
| Summary                                                            |                                                |                                  |                                | <b>↓</b> <u>D</u> own    |
|                                                                    |                                                |                                  |                                |                          |
|                                                                    |                                                |                                  |                                |                          |
|                                                                    |                                                |                                  |                                | Recalculate              |
|                                                                    |                                                |                                  |                                |                          |
|                                                                    |                                                |                                  |                                | Total size:<br>0.0 KB    |
|                                                                    |                                                | <b>P</b> erulaus                 | Next a                         | Creat                    |
|                                                                    |                                                | < <u>P</u> revious               | <u>Iv</u> exa > <u>F</u> inish | Cancel                   |

- หน้า Add Object ปรากฏขึ้น ให้เลือกโฮสต์ และเลือก Hyper-V ที่ต้องการสำรองข้อมูล

และคลิกปุ่ม Add

| Add Objects                                                                                                    | x      |
|----------------------------------------------------------------------------------------------------|--------|
| Add Objects           ▲         Hosts and VMs           ▶         10.1.3.99           ▲         10.1.3.101           ▶         10.1.3.101           ▶         NOC_Alchemy_Eye_PRO           ▶         NOC_Alchemy_Eye_PRO           ▶         NOC_Veeam8           ▶         10.1.3.102           ▶         10.1.3.102           ▶         10.1.3.25 |        |
| ★ • Type in an object name to search for <u>Add</u>                                                                                                    | Cancel |

หัวข้อ Virtual machines to backup: จะปรากฏเครื่อง Hyper-V ที่ต้องการสำรองข้อมูล
 คลิกปุ่ม Exclusions... เพื่อเลือก Disk ซองเครื่อง Hyper-V ที่ต้องการสำรองข้อมูล

|                                                                    | New Backup                                                    | dol d            |                             | X                       |
|--------------------------------------------------------------------|---------------------------------------------------------------|------------------|-----------------------------|-------------------------|
| Virtual Machines<br>Select virtual machine<br>as you add new VM ir | es to process via container, or granularly.<br>nto container. | Container provid | es dynamic selection that a | automatically changes   |
| Name                                                               | Virtual machines to backup:                                   |                  |                             |                         |
|                                                                    | Name                                                          | Туре             | Size                        | <u>A</u> dd             |
| Virtual Machines                                                   | NOC_ZENOSS_4.2.5_CentOS                                       | VM               | 30.8 GB                     |                         |
| Charman                                                            | NOC_Veeam8                                                    | VM               | 14.3 GB                     | Remove                  |
| Storage                                                            | NOC_SCVMM_WS2012R2                                            | VM               | 21.8 GB                     |                         |
| Guest Processing                                                   | NOC_Alchemy_Eye_PRO                                           | VM               | 9.8 GB                      | Exclusions              |
|                                                                    | ISAP_WebServices                                              | VM               | 462.0 GB                    |                         |
| Schedule                                                           | HU_Webhost_WS2012R2                                           | VM               | 12.7 GB                     | 🛧 Up                    |
| Summary                                                            |                                                               |                  |                             | Down                    |
|                                                                    | <                                                             | Previous         | Next > Enish                | Total size:<br>551.4 GB |

- หน้าต่าง Exclusions ปรากฏขึ้น ให้เลือกแท็บ Disks คลิกเลือกเครื่อง Hyper-V ทีต้องการ และคลิกปุ่ม

Edit...

|                   | Exclusions       |    | x              |
|-------------------|------------------|----|----------------|
| VMs Disks         |                  |    |                |
| Disks to process: |                  |    |                |
| VM                | Disks to process |    | Add            |
| HU_Webhost_W      | All disks        |    |                |
| ISAP_WebServices  | All disks        |    | <u>E</u> dit   |
| NOC_Alchemy_Ey    | All disks        |    | Pamaua         |
| NOC_SCVMM_W       | All disks        |    | <u>H</u> emove |
| NOC_Veeam8        | All disks        |    |                |
| NOC_ZENOSS_4      | All disks        |    |                |
|                   |                  |    |                |
|                   |                  |    |                |
|                   |                  |    |                |
|                   |                  |    |                |
|                   |                  |    |                |
|                   |                  |    |                |
|                   |                  |    |                |
|                   |                  |    |                |
|                   |                  |    |                |
|                   |                  |    |                |
|                   |                  |    |                |
|                   |                  |    | ·              |
|                   |                  | ОК | Cancel         |
|                   |                  |    |                |

- หน้าต่าง Select Disks ปรากฏขึ้น ให้เลือก All Disks และคลิปปุ่ม OK

| Select Disks                                               | x                      |
|------------------------------------------------------------|------------------------|
| VM disks to process:                                       |                        |
| All disks                                                  |                        |
| <ul> <li>Disk 0:0 only (typically, system disk)</li> </ul> |                        |
| O <u>S</u> elected disks:                                  |                        |
|                                                            | A <u>d</u> d<br>Remove |
| ОК                                                         | Cancel                 |

5. หัวข้อ Storage เพื่อกำหนดวิธีการทำงานของ Agent

- หัวข้อ Backup proxy: คลิปปุ่ม Choose...

|                                                                                | New Backup Job                                                                                                    |
|--------------------------------------------------------------------------------|----------------------------------------------------------------------------------------------------|
| Storage<br>Specify processing p<br>job and customize ad                        | proxy server to be used for source data retrieval, backup repository to store the backup files produced by this<br>dvanced job settings if required.                                                                                                    |
| Name<br>Virtual Machines<br>Storage<br>Guest Processing<br>Schedule<br>Summary | Backup groxy:       Off-host backup (automatic proxy selection)       Qhoose         Default Backup Repository:       ✓         Default Backup Repository (Created by Veeam Backup)       ✓         Ill 113.8 GB free of 126.7 GB       Map backup         Retention policy       Restore points to keep on disk:       14 👳                                                                         |
|                                                                                | Cgrifigure secondary destinations for this job         Use the backups produced by this job to satisfy backup requirement by archiving backups to tape, or efficiently creating remote backups and replicas over WAN.         Advanced job settings include backup mode, compression and deduplication, block size, notification settings, automated post-job activity and other settings.         < |

- หน้าต่าง Backup Proxy ปรากฏขึ้น ให้เลือก On-host backup (เพื่อให้ Agent ที่ติดตั้งในเครื่องโฮสต์ ทำการสำรองข้อมูลได้โดยไม่ต้องผ่านเครื่อง Veeam server) และคลิกปุ่ม OK

| Backup Proxy                                                                                                    | x                                      |  |  |  |
|----------------------------------------------------------------------------------------------------|----------------------------------------|--|--|--|
| Choose a backup mode for this job. When multiple backup proxy servers are<br>available to process the same VM, selection of most suitable one will be performed<br>by taking into account proxy priority, connectivity and its current load. |                                        |  |  |  |
| On-host backup                                                                                                    |                                        |  |  |  |
| Backup agent runs directly on each Hyper-V host, which ena<br>target operation, but puts extra load on all Hyper-V hosts.                                                                                                    | bles for direct to                     |  |  |  |
| O Off-host backup                                                                                                    |                                        |  |  |  |
| Backup proxy server for each VM will be auto-selected from a<br>host proxies. In this mode, backup processing is offloaded fro                                                                                                    | all available off -<br>m Hyper-V host. |  |  |  |
| Failover to on-host backup mode if no suitable off-host pr                                                                                                    | oxies available                        |  |  |  |
| Use the following backup proxy servers only:                                                                                                    |                                        |  |  |  |
| Name                                                                                                    | Select All                             |  |  |  |
| 10.1.3.107                                                                                                    | Clear All                              |  |  |  |
|                                                                                                    |                                        |  |  |  |
|                                                                                                    |                                        |  |  |  |
|                                                                                                    |                                        |  |  |  |
|                                                                                                    |                                        |  |  |  |
|                                                                                                    |                                        |  |  |  |
|                                                                                                    |                                        |  |  |  |
|                                                                                                    |                                        |  |  |  |
|                                                                                                    |                                        |  |  |  |
| ОК                                                                                                    | Cancel                                 |  |  |  |

 หัวข้อ Backup Repository: คลิกเลือกพื้นที่เก็บข้อมูลที่สร้างไว้ในหัวข้อ "การจัดเตรียมพื้นที่เก็บ ข้อมูล" และคลิกปุ่ม Next

| New Backup Job                                                                 |                                                                                                    |  |  |
|--------------------------------------------------------------------------------|----------------------------------------------------------------------------------------------------|--|--|
| Storage<br>Specify processing p<br>job and customize a                         | waxy server to be used for source data retrieval, backup repository to store the backup files produced by this<br>dvanced job settings if required. |  |  |
| Name<br>Virtual Machines<br>Storage<br>Guest Processing<br>Schedule<br>Summary | Backup groxy:                                                                                                    |  |  |
|                                                                                | Concel                                                                                                    |  |  |
|                                                                                |                                                                                                    |  |  |

- หน้าต่าง Veeam Backup and Replication ปรากฏขึ้น ให้คลิกปุ่ม OK

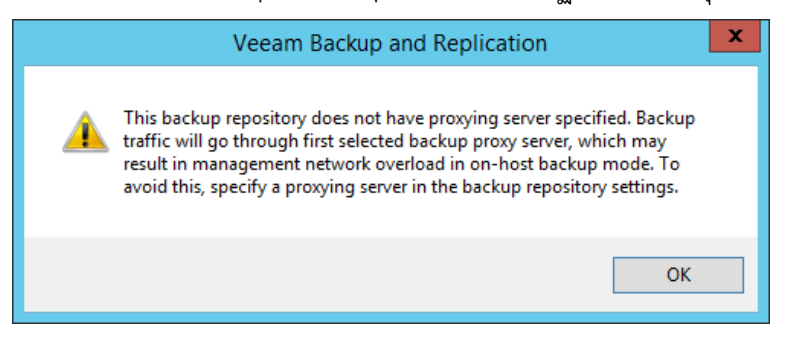

6. หัวข้อ Guest Processing ให้คลิกปุ่ม Next

|                                       | New Backup Job                                                                                                    |  |  |
|---------------------------------------|----------------------------------------------------------------------------------------------------|--|--|
| Guest Processing<br>Choose guest OS p | g<br>rocessing options available for running VMs.                                                                                                    |  |  |
| Name<br>Virtual Machines              | Enable application-aware processing     Quiesces applications using Microsoft VSS to ensure transactional consistency, performs     transaction loss processing, and prepares application-specific VSS restore procedure. |  |  |
| Storage                               | Customize application handling options for individual VMs and applications.                                                                                                    |  |  |
| Guest Processing                      | Enable guest file system indexing                                                                                                    |  |  |
| Schedule                              | Creates catalog of guest files to enable browsing, searching and 1-click restores of individual files.<br>Indexing is optional, and is not required to perform instant file level recoveries.                             |  |  |
| Summarv                               | Customize advanced guest file system indexing options for individual VMs                                                                                                    |  |  |
|                                       | Guest OS credentials                                                                                                    |  |  |
|                                       | Credentials:                                                                                                    |  |  |
|                                       | Manage accounts                                                                                                    |  |  |
|                                       | Customize guest OS credentials for individual VMs and operating systems Credentials                                                                                                    |  |  |
|                                       | Iest Now                                                                                                    |  |  |
|                                       | < Previous Next > Prinish Cancel                                                                                                    |  |  |

 หัวข้อ Schedule ใส่เครื่องหมายถูกที่หัวข้อ ☑ Run the job automatically และกำหนดเวลาการ สำรองข้อมูลตามที่ต้องการ และคลิกปุ่ม Create

|                                  | New Backup Job                                                                                                    |  |  |  |
|----------------------------------|----------------------------------------------------------------------------------------------------|--|--|--|
| Schedule<br>Specify the job sche | eduling options. If you do not set the schedule, the job will need to be controlled manually.                                             |  |  |  |
| Name                             | ✓ Bun the job automatically                                                                                                    |  |  |  |
| Virtual Machines                 | ● Daily at this time: 22:00 → Everyday → Days                                                                                             |  |  |  |
| Storage                          | O Monthly at this time: 22:00 → Fourth ∨ Saturday ∨ Months                                                                                |  |  |  |
| Guest Processing                 | O Periodically every: 1 V Hours V Schedule                                                                                                |  |  |  |
| Schedule                         | O After this job: Backup_C7K_Cluster_01 (Created by WIN-UGM7274UPRH∖Admi ∨                                                                |  |  |  |
| Summary                          | Automatic retry                                                                                                    |  |  |  |
|                                  | Wat before each retry attempt for:                                                                                                    |  |  |  |
|                                  | Backup window                                                                                                    |  |  |  |
|                                  | Ierminate job if it exceeds allowed backup window                                                                                         |  |  |  |
|                                  | If the job does not complete within allocated backup window, it will be<br>terminated to prevent snapshot commit during production hours. |  |  |  |
|                                  | Create     Enish     Cancel                                                                                                    |  |  |  |

8. หัวข้อ Summary แสดงข้อมูลต่างๆ ในการสำรองข้อมูล และคลิกปุ่ม Finish

| New Backup Job                                                                 |                                                                                                    |   |  |  |
|--------------------------------------------------------------------------------|----------------------------------------------------------------------------------------------------|---|--|--|
| Summary<br>The job's settings ha                                               | ave been saved successfully. Click Finish to exit the wizard.                                                                                                    |   |  |  |
| Name<br>Virtual Machines<br>Storage<br>Guest Processing<br>Schedule<br>Summary | Summary:<br>Name: Backup Job 8<br>Target Path. C.\Backup<br>Source items:<br>NOC_ZENOSS 4.2.5_CentOS_6.6 (10.1.3.101)<br>NOC_SCVMM_WS2012R2 (10.1.3.101)<br>NOC_SCVMM_WS2012R2 (10.1.3.101)<br>ISAP_WebServices (10.1.3.101)<br>ISAP_WebServices (10.1.3.101)<br>Target repository. Default Backup Repository<br>Target repository. host: This server<br>Target repository host: This server<br>Target repository path: C.\Backup<br>Command line: "C.\Program Files\Veeam\Backup and Replication\Backup<br>\Veeam.Backup.Manager.exe" backup 56359faf-dac9-4c43-ade0-ea5cd7rd8d44 | _ |  |  |
|                                                                                | Run the job when I click Finish                                                                                                    |   |  |  |
|                                                                                | <u>Previous</u> <u>N</u> ext > <u>Enish</u> Cancel                                                                                                    |   |  |  |

### 4.4 การแจ้งเตือนผ่านอีเมล

- 1. เปิดโปรแกรม Veeam Backup & Replication
- 2. คลิกเมนูที่มุมบนด้านซ้าย และเลือก Option

|                                                                                                    | Veeam B | ackup & Replication                                |                               |                    | -                                                             | 0 X                    |
|----------------------------------------------------------------------------------------------------|---------|----------------------------------------------------|-------------------------------|--------------------|---------------------------------------------------------------|------------------------|
| ₩ -                                                                                                    |         |                                                    |                               |                    |                                                               | (                      |
| Upgrade Upgrade                                                                                                    |         |                                                    |                               |                    |                                                               |                        |
|                                                                                                    |         |                                                    |                               |                    |                                                               |                        |
| PowerShell                                                                                                    |         |                                                    |                               |                    |                                                               | 36                     |
| Lisers and Roles                                                                                                    |         | Type<br>Hyper-V Backup                             | Status                        | Last result        | Next run<br>13/6/2558 0:00:00                                 | Target                 |
| Network Traffic                                                                                                    |         | Hyper-V Backup<br>Hyper-V Backup                   | Stopped<br>Merge (93% done)   | Success            | 12/6/2558 22:00:00<br>13/6/2558 2:00:00                       | StorageOn<br>StorageOn |
| Manage Plug-ins                                                                                                    |         | Hyper-V Backup<br>Hyper-V Backup<br>Hyper-V Backup | Stopped<br>Stopped<br>Stopped | Success<br>Success | 12/6/2558 18:00:00<br>12/6/2558 19:00:00<br>13/6/2558 4:00:00 | StorageOn<br>StorageOn |
| Manage Credentials                                                                                                    |         | Hyper-v backup                                     | Swypeu                        | 340055             | 10/0/2000 1/00/00                                             | StorageOff             |
| Manage Passwords                                                                                                    |         |                                                    |                               |                    |                                                               |                        |
| Configuration Backup                                                                                                    |         |                                                    |                               |                    |                                                               |                        |
| Options                                                                                                    |         |                                                    |                               |                    |                                                               |                        |
| Help +                                                                                                    |         |                                                    |                               |                    |                                                               |                        |
| Exit                                                                                                    |         |                                                    |                               |                    |                                                               |                        |
| VM VICUUTTIUCIIIICS                                                                                                    |         |                                                    |                               |                    |                                                               |                        |
| ape Infrastructure                                                                                                    |         |                                                    |                               |                    |                                                               |                        |
| Files                                                                                                    |         |                                                    |                               | Activo             | to Windows                                                    |                        |
| History                                                                                                    |         |                                                    |                               | Go to Sv           | stem in Control Par                                           | iel to                 |
| No. of Concession, Name of Concession, Name of Con<br>Name of Concession, Name of Concession, Name of Concession, Name of Concession, Name of Concession, Name of Concession, Name of Concession, Name of Concession, Name of Concession, Name of Concession, Name of Concession, Name of Concess |         |                                                    |                               |                    |                                                               |                        |
| -620                                                                                                    | * <     |                                                    |                               | activate           | Windows.                                                      |                        |

- 3. หน้าต่าง Option ปรากฏขึ้น ให้เลือกแท็บ E-mail Setting
  - ใส่เครื่องหมายถูกที่หัวข้อ 🗹 Enable e-mail notification เพื่อทำการแจ้งเตือนผ่านอีเมล
  - หัวข้อ Server settings : SMTP server ใส่ชื่อเครื่องอีเมลเซิร์ฟเวอร์
  - หัวข้อ E-mail settings :
    - O From: ชื่ออีเมลล์ผู้ส่ง
    - O To: ชื่ออีเมลล์ผู้รับ
    - Subject: ชื่อหัวข้ออีเมลล์
  - ใส่เครื่องหมายถูกที่หัวข้อที่ต้องการ
    - O Notify on Success : ส่งอีเมลล์เมื่อการสำรองข้อมูลเสร็จสิ้น
    - O Notify on warning : ส่งอีเมลล์เมื่อมีบางอย่างผิดปกติ
    - O Notify on failure : ส่งอีเมลล์เมื่อมีข้อผิดพลาดการสำรองข้อมูล
  - คลิกปุ่ม OK

| Options                                                         | x |  |  |  |
|-----------------------------------------------------------------|---|--|--|--|
| I/O Control E-mail Settings SNMP Settings Notifications History |   |  |  |  |
| ✓ Enable e-mail notifications                                   |   |  |  |  |
| Server settings<br>SMTP <u>s</u> erver:                         |   |  |  |  |
| mail.swu.ac.th <u>A</u> dvanced                                 |   |  |  |  |
| E-mail settings                                                 | - |  |  |  |
| veeam8@swu.ac.th                                                |   |  |  |  |
| <u>T</u> o:                                                     | , |  |  |  |
| pakpoom@swu.ac.th;nakomb@swu.ac.th.yadak@swu.ac.th              |   |  |  |  |
| Subject:<br>[%JobResult%] %JobName% (%VmCount% VMs) %Issues%    |   |  |  |  |
| ✓ Notify on success Test Message                                |   |  |  |  |
| ✓ Notify on warning                                             |   |  |  |  |
| ✓ Notify on failure                                             |   |  |  |  |
| Suppress notifications until the last retry                     |   |  |  |  |
| OK Cancel Apply                                                 |   |  |  |  |

5. วิธีการตรวจสอบข้อมูลไฟล์ข้อมูล (File based backup)

ระบบสำรองข้อมูลแบบไฟล์ข้อมูลได้ทำการสำรองข้อมูลให้กับเครื่องเซิร์ฟเวอร์จำนวน 13 เครื่อง ซึ่งในหัวข้อนี้จะ ยกตัวอย่างการตรวจสอบข้อมูลที่ทำการสำรองข้อมูลเรียบร้อยแล้ว โดยขอยกตัวอย่างจากระบบจัดเก็บเอกสารอิเล็กทรอนิกส์ ฉบับเต็ม หรือเครื่องเซิร์ฟเวอร์ Thesis เพียงเครื่องเดียวเท่านั้น เพราะเครื่องเซิร์ฟเวอร์อื่นๆ จะทำงานรูปแบบเหมือนกัน และเพื่อความปลอดภัยของข้อมูลจึงขอเปิดเผยข้อมูลเพียงบางส่วนเท่านั้น

#### 5.1 การตรวจสอบอีเมล

- 1. ผู้ดูแลระบบล็อกอิน (Login) เข้าอีเมลที่ระบบสำรองข้อมูลกำหนดไว้
- 2. ค้นหาอีเมลที่ผู้ส่ง (From) มาจาก <u>LibraryBackup@swu.ac.th</u>
- 3. เปิดอีเมลที่ต้องการตรวจสอบ ในตัวอย่างทำการเปิดอีเมลชื่อ (Subject)

Backup\_Thesis\_Ties-0\_to\_Ties-1\_Onsite\_@LibraryCom...

|                              |                                                          |                    |                                                    | - 🗇 🗡                                  |
|------------------------------|----------------------------------------------------------|--------------------|----------------------------------------------------|----------------------------------------|
| 🗲 🕀 🙋 https://mai            | il3.swu.ac.th/src/webmail.php                            |                    | P ~ ≜ C SquirrelMail 1.4.22 ×                      | ☆ ☆ 領                                  |
| 60.004 - 6 500.004           | Comment E-14-10 INBOV                                    |                    |                                                    | Sime Ont                               |
| 00.949 01 500.0A1            | Compose Addresses Folders On                             | ions Search Heln   |                                                    | <u>Sign Out</u><br>Source/Mail         |
| Foldows                      |                                                          | iono ocuren incip  |                                                    | <u></u>                                |
| Last Refresh:                | Previous   <u>Next</u>   1 <u>2 3 4 5 6 7</u> <u>112</u> | 113 114 115   Show | All   Select All                                   | Viewing Messages: 1 to 15 (1713 total) |
| Sun, 5:13 pm<br>(Check mail) | Move Selected To:                                        |                    |                                                    | Transform Selected Messages:           |
| (Check man)                  | INBOX V Move Forward                                     | 1                  |                                                    | Read Unread Delete                     |
| - INBOX (1458)               | Thread View                                              |                    |                                                    |                                        |
| Drafts<br>Sent               | From                                                     | Date 📖             | Subject 🗆                                          |                                        |
| Trash (Purge)                | LibraryBackup@swu.ac.th                                  | 2:48 am            | Backup Thesis Multi-Ties T0 T1 T2 T3 T4 Complete S |                                        |
| Backup Thesis                | LibraryBackup@swu.ac.th                                  | 2:45 am            | Backup(Zip) Thesis Ties-1 to Ties-4 OffSite @SWUCC |                                        |
|                              | LibraryBackup@swu.ac.th                                  | Sat, 11:50 pm      | Backup Thesis Ties-2 to Ties-3 OnSite @Library Com |                                        |
|                              | LibraryBackup@swu.ac.th                                  | Sat, 11:4/ pm      | Backup Thesis Ties-1 to Ties-2 OnSite @Library Com |                                        |
|                              | LibraryBackup@swu.ac.th                                  | Sat, 11:40 pm      | Backup Inesis Hels to Ties-1 OnSite @Library Com   |                                        |
|                              | LibraryBackup@swu.ac.th                                  | Sat, 3.12 am       | Backup Thesis Multi-Ties 10 11 12 13 14 Complete S |                                        |
|                              | LibraryBackup@swu.ac.th                                  | Sat, 3.08 am       | Backup Thesis Ties 2 to Ties 3 OnSite @Library Com |                                        |
|                              | LibraryBackup@swu.ac.th                                  | Fri 11:47 pm       | Backup Thesis Ties-2 to Ties-3 OnSite @Library Com |                                        |
|                              | LibraryBackup@swu.ac.th                                  | Fri 11:45 pm       | Backup Thesis Ties-0 to Ties-1 OnSite @Library Com |                                        |
|                              | LibraryBackup@swu.ac.th                                  | Fri. 2:43 am       | Backup Thesis Multi-Ties T0 T1 T2 T3 T4 Complete S |                                        |
|                              | LibraryBackup@swu.ac.th                                  | Fri, 2:39 am       | Backup(Zip) Thesis Ties-1 to Ties-4 OffSite @SWUCC |                                        |
|                              | LibraryBackup@swu.ac.th                                  | Thu, 11:51 pm      | Backup Thesis Ties-2 to Ties-3 OnSite @Library Com |                                        |
|                              | LibraryBackup@swu.ac.th                                  | Thu, 11:48 pm      | Backup Thesis Ties-1 to Ties-2 OnSite @Library Com |                                        |
|                              | LibraryBackup@swu.ac.th                                  | Thu, 11:45 pm      | Backup Thesis Ties-0 to Ties-1 OnSite @Library Com |                                        |
|                              | Previous   Next   1 2 3 4 5 6 7 112                      | 113 114 115   Show | All   Select All                                   | Viewing Messages: 1 to 15 (1713 total) |
|                              |                                                          |                    |                                                    |                                        |
|                              |                                                          |                    |                                                    |                                        |
|                              |                                                          |                    |                                                    |                                        |
|                              |                                                          |                    |                                                    |                                        |
|                              |                                                          |                    |                                                    |                                        |
|                              |                                                          |                    |                                                    |                                        |
|                              |                                                          |                    |                                                    |                                        |
|                              |                                                          |                    |                                                    |                                        |
|                              |                                                          |                    |                                                    |                                        |
|                              |                                                          |                    |                                                    |                                        |
|                              |                                                          |                    |                                                    |                                        |
|                              |                                                          |                    |                                                    |                                        |
|                              |                                                          |                    |                                                    |                                        |
|                              |                                                          |                    |                                                    |                                        |
|                              |                                                          |                    |                                                    |                                        |
|                              |                                                          |                    |                                                    |                                        |
|                              |                                                          |                    |                                                    |                                        |

4. ตรวจสอบข้อมูล หัวเรื่อง วันเวลาเริ่มทำงาน ข้อมูลต้นทาง และข้อมูลปลายทาง ถูกต้องหรือไม่

| 🗲 🕣 🌈 https://mai              | il3.swu.ac.th/src/webmail.php 🔎 × 🔒 Č 🌠 SquirrelMail 1.4.22 🛛 🛪                                                                                                    | - □ <mark>×</mark><br>⋒ ☆ @    |
|--------------------------------|----------------------------------------------------------------------------------------------------|--------------------------------|
|                                |                                                                                                    | ST 0 4 0                       |
| 60.946 01 500.051              | Compose Addresses Folders Options Search Help                                                                                                    | SouirrelMail                   |
| Foldow                         |                                                                                                    | oquireinini                    |
| Last Refresh:                  | Message List   Unread   Delete Previous   Next Forward   Forward as A                                                                                                    | ittachment   Reply   Reply All |
| Sun, 5:13 pm<br>(Check mail)   | Subject: Backup Thesis_Ties-0_to_Ties-1_OnSite_@Library Complete Start Sat 23:45 13/06/2015 End Sat 23:46 13                                                                                                    | /06/2015                       |
|                                | From: LibraryBackup@svu.ac.th                                                                                                    |                                |
| - INBOX (1458)<br>Drafts       | To: kamohatchara@www.ac.th                                                                                                    |                                |
| Sent                           | Priority: Normal                                                                                                    |                                |
| Trash (Purge)                  | Options: <u>View Full Header</u>   <u>View Printable Version</u>   <u>Download this as a file</u>                                                                                                    |                                |
| Backup Thesis                  |                                                                                                    |                                |
|                                | DOBOCODV ·· Dobust File Conv for Windows ·· Version VD010                                                                                                    |                                |
|                                | KODOCKI KODAO IIK CON KA MIKONA VEDAN KAVA                                                                                                    |                                |
|                                | Started : Sat Jun 13 23:45:00 2015                                                                                                    |                                |
|                                | Source : D:\Storage\                                                                                                    |                                |
|                                | Dest : K:\_Storage_Backup_Copy_1_OnSite\Backup\                                                                                                    |                                |
|                                | Files : *.*                                                                                                    |                                |
|                                | Exc Dirs : System Volume Information                                                                                                    |                                |
|                                | RECYCLER                                                                                                    |                                |
|                                | Options : *.* /FP /TEE /S /E /COFY:DAT /ZE /NP /ETA /R:1 /W:1                                                                                                    |                                |
|                                |                                                                                                    |                                |
|                                | 3 D:\Storage\                                                                                                    |                                |
|                                | 0 D:\Storage\aspnet_client\<br>0 D:\Storage\aspnet_client\system web\                                                                                                    |                                |
|                                | 0 D:\Storage\aspnet_client\system_web\2_0_50727\                                                                                                    |                                |
|                                | 11 D:\Storage\Backup                                                                                                    |                                |
|                                | 1 D:\Storage\Backup\After\supreme\                                                                                                    |                                |
|                                | 1 D:\Storage\Backup\Before\                                                                                                    |                                |
|                                | 66 D:\Storage\Backup\log\<br>69 D:\Storage\Backup\log\                                                                                                    |                                |
|                                | 1 D:\Storage\report\                                                                                                    |                                |
|                                | 79 D:\Storage\report\log_apr11_jun\                                                                                                    |                                |
|                                | 147 D:\Storage\report\log_uly_decl\                                                                                                    |                                |
|                                | 55 D:Storage\report/sevreport/                                                                                                    |                                |
|                                | 68 D:\Storage\report\newreport06062011\                                                                                                    |                                |
|                                | 68 D:\Storage\report\newreport25112010\                                                                                                    |                                |
|                                | 66 D:\Storage\report\report                                                                                                    |                                |
|                                | 1 D:\Storage\supreme\                                                                                                    |                                |
|                                | 0 D:\Storage\swuarticle\                                                                                                    |                                |
|                                | 219 D:\Storage\swuarticle\adm\<br>181 D:\Storage\swuarticle\atm\                                                                                                    |                                |
|                                | 161 D:\Storage\Swaarticle\Beh Sci\                                                                                                    |                                |
|                                | 516 D:\Storage\swuarticle\Ear_Chi\                                                                                                    |                                |
|                                | 57 D:\Storage\swuarticle\Econ\                                                                                                    |                                |
|                                | 99 D:\Storage\swuarticle\Ed_Adm\ 2 D:\Storage\swuarticle\Ed_Adm\                                                                                                    | $\checkmark$                   |
| https://mail3.swu.ac.th/src    | /read body.php?mailbox=INBOX8(passed id=29528(startMessage=1);;;;;;;;;;;;;;;;;;;;;;;;;;;;;;;;;;;;                                                                                                    |                                |
| Littps///indibis/wdide.ttl/sic | Teaglood (php) in the one open and the concentration congress in the concentration constrained on the concentration constrained on the concentration constrained on the concentration constrained on the concentration constrained on the concentration constrained on the concentration concentration concentratio concentratio concentratio concentration concentratio conce | >                              |

5. เลื่อนสไลด์บาร์ลงมาด้านล่างสุด ตรวจสอบข้อมูล ขนาดข้อมูล ความเร็วการทำงาน และวันเวลาสิ้นสุด

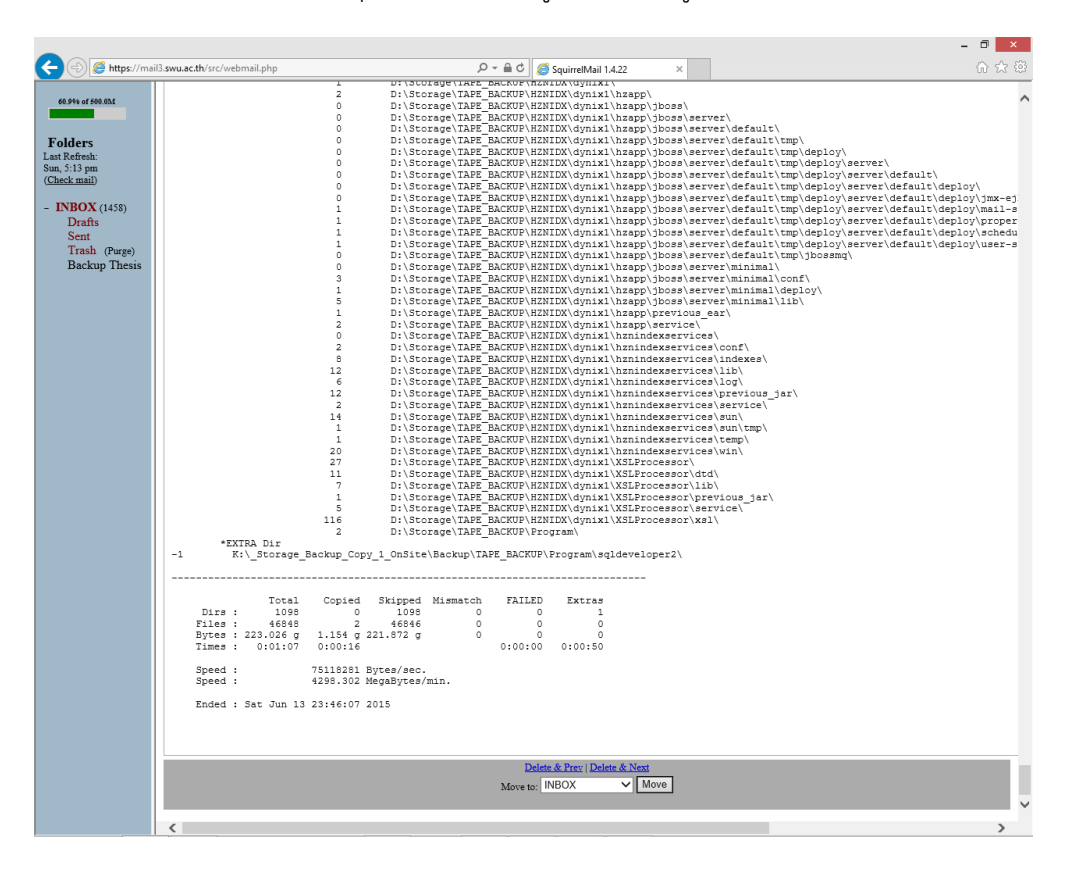

### 5.2 การตรวจสอบข้อมูล

- 1. เข้าเครื่องเซิร์ฟเวอร์ Thesis เพื่อทำการตรวจสอบข้อมูลมีการสำรองข้อมูลตามที่กำหนดหรือไม่
- เปิด Program script ที่ต้องการ เพื่อตรวจสอบข้อมูลต้นทางและปลายทางที่จัดเก็บไว้ (เอกสารฉบับนี้ไม่ ขอเปิดเผยโปรแกรมให้ทราบ เพราะถือเป็นความลับ) โดยขอยกตัวอย่างไฟล์ชื่อ

Backup\_Ties-0\_to\_Virtual\_Storage\_ties-1\_OnSite.bat

| <pre>image_Backup_Script</pre>                                                                                                    |                                                    |                                                                |                                                                                                    |
|----------------------------------------------------------------------------------------------------|----------------------------------------------------|----------------------------------------------------------------|----------------------------------------------------------------------------------------------------|
| <u>File E</u> dit <u>V</u> iew F <u>a</u> vorites <u>T</u> ools <u>H</u> elp                                                                                                    |                                                    |                                                                |                                                                                                    |
| 🔇 Back 🔹 🕥 👻 🧊 💕 🍼 Search 🌔 Folders                                                                                                    |                                                    |                                                                |                                                                                                    |
| Address 🛅 C:\_Storage_Backup_Script                                                                                                    |                                                    |                                                                |                                                                                                    |
| Folders ×                                                                                                    | Name                                               | Size                                                           | Date Modified 🔺                                                                                                    |
| Besktop     My Documents     My Computer     My Computer     External Storage Copy 2 OnSite (A:)     External Storage Copy 3 OnSite (B:)     Descrage_Backup_Copy_3_OffSite     Storage_Backup_Copy_3_OffSite     Storage_Backup_Script     Documents and Settings     Desktop     Desktop     Desktop     Desktop     Desktop     Desktop     Desktop     My Conuments | Backup_Ties-0_to_Virtual_Storage_Ties-1_OnSite.bat | 71 KB<br>10 KB<br>6 KB<br>7 KB<br>6 KB<br>7 KB<br>7 KB<br>7 KB | 22/7/2557 20:52<br>22/7/2557 23:10<br>16/8/2557 23:49<br>23/9/2557 23:26<br>19/5/2558 10:32<br>19/5/2558 10:32<br>19/5/2558 10:33<br>19/5/2558 10:39<br>21/5/2558 7:59 |

3. ตรวจสอบโฟลเดอร์ (Folder) ตามที่ Program script กำหนดไว้

| _                                     |                                                           |                      |  |  |  |  |
|---------------------------------------|-----------------------------------------------------------|----------------------|--|--|--|--|
| Storage_Backup_Copy_1_OnSite          |                                                           |                      |  |  |  |  |
| <u>File Edit View Favorites Tools</u> | : Help                                                    |                      |  |  |  |  |
| 🚱 Back 🝷 🌖 🝷 🏂 💕 🎤                    | Search 🜔 Folders 🛛 🎹 🗸                                    |                      |  |  |  |  |
| Address 🛅                             | 1. J. 1990                                                |                      |  |  |  |  |
|                                       | Name                                                      | Size Type            |  |  |  |  |
| File and Folder Tasks 🛛 😤             | 🗐 LogFileSystem.txt                                       | 5 KB Text Document   |  |  |  |  |
| ~*···                                 | 🗐 LogFile_Thesis_Ties-0_to_Ties-1_OnSite_@Library_Sat.txt | 112 KB Text Document |  |  |  |  |
| Make a new folder                     | 🗐 LogFile_Thesis_Ties-0_to_Ties-1_OnSite_@Library_Fri.txt | 112 KB Text Document |  |  |  |  |
| Publish this folder to the            | 🗐 LogFile_Thesis_Ties-0_to_Ties-1_OnSite_@Library_Thu.txt | 112 KB Text Document |  |  |  |  |
| WeD                                   | 🗐 LogFile_Thesis_Ties-0_to_Ties-1_OnSite_@Library_Wed.txt | 112 KB Text Document |  |  |  |  |
| Share this folder                     | 🗐 LogFile_Thesis_Ties-0_to_Ties-1_OnSite_@Library_Tue.txt | 112 KB Text Document |  |  |  |  |
|                                       | 🗐 LogFile_Thesis_Ties-0_to_Ties-1_OnSite_@Library_Mon.txt | 112 KB Text Document |  |  |  |  |
| Other Places 🌣                        | 🗐 LogFile_Thesis_Ties-0_to_Ties-1_OnSite_@Library_Sun.txt | 112 KB Text Document |  |  |  |  |
|                                       | Backup                                                    | File Folder          |  |  |  |  |
|                                       |                                                           |                      |  |  |  |  |

 เปิดไฟล์ LogFileSystem.txt เพื่อตรวจสอบระบบทำงานตามวันและเวลาที่กำหนดไว้ โดยระบบจะแจ้ง วันเวลาเริ่มทำงาน และวันเวลางานสิ้นสุด

5. ตรวจสอบรายละเอียดการสำรองข้อมูลของแต่ละวัน ตัวอย่างทำการเปิดไฟล์ชื่อ

LogFile\_Thesis\_Ties-0\_to\_ties-1\_OnSite\_@Library\_Sat.txt

| _Storage_Backup_Copy_1_OnS                                                                                                    | ite                                                                                                    |  |  |  |  |  |  |
|----------------------------------------------------------------------------------------------------|----------------------------------------------------------------------------------------------------|--|--|--|--|--|--|
| <u>File E</u> dit <u>V</u> iew F <u>a</u> vorites <u>T</u> ools                                                                                                    | ; <u>H</u> elp                                                                                                    |  |  |  |  |  |  |
| 🌏 Back 🝷 🌍 🝷 🏂 💕 🎤                                                                                                    | 🕽 Back 🔻 🕥 👻 🌮 💕 🎾 Search 🌔 Folders 🛛 🖽 🕶                                                                                                    |  |  |  |  |  |  |
| Address 🗁                                                                                                    |                                                                                                    |  |  |  |  |  |  |
| File and Folder Tasks          Image: Second state of the state of the state | Name<br>LogFileSystem.txt<br>LogFile_Thesis_Ties-0_to_Ties-1_OnSite_@Library_Sat.txt<br>LogFile_Thesis_Ties-0_to_Ties-1_OnSite_@Library_Fri.txt<br>LogFile_Thesis_Ties-0_to_Ties-1_OnSite_@Library_Thu.txt<br>LogFile_Thesis_Ties-0_to_Ties-1_OnSite_@Library_Wed.txt<br>LogFile_Thesis_Ties-0_to_Ties-1_OnSite_@Library_Tue.txt |  |  |  |  |  |  |
| <ul> <li>E-mail this file</li> <li>Print this file</li> <li>Delete this file</li> </ul>                                                                                                    | LogFile_Thesis_Ties-0_to_Ties-1_OnSite_@Library_Mon.txt LogFile_Thesis_Ties-0_to_Ties-1_OnSite_@Library_Sun.txt Backup                                                                                                    |  |  |  |  |  |  |

6. ตรวจสอบข้อมูล วันเวลาเริ่มทำงาน ข้อมูลต้นทาง และข้อมูลปลายทาง ถูกต้องหรือไม่

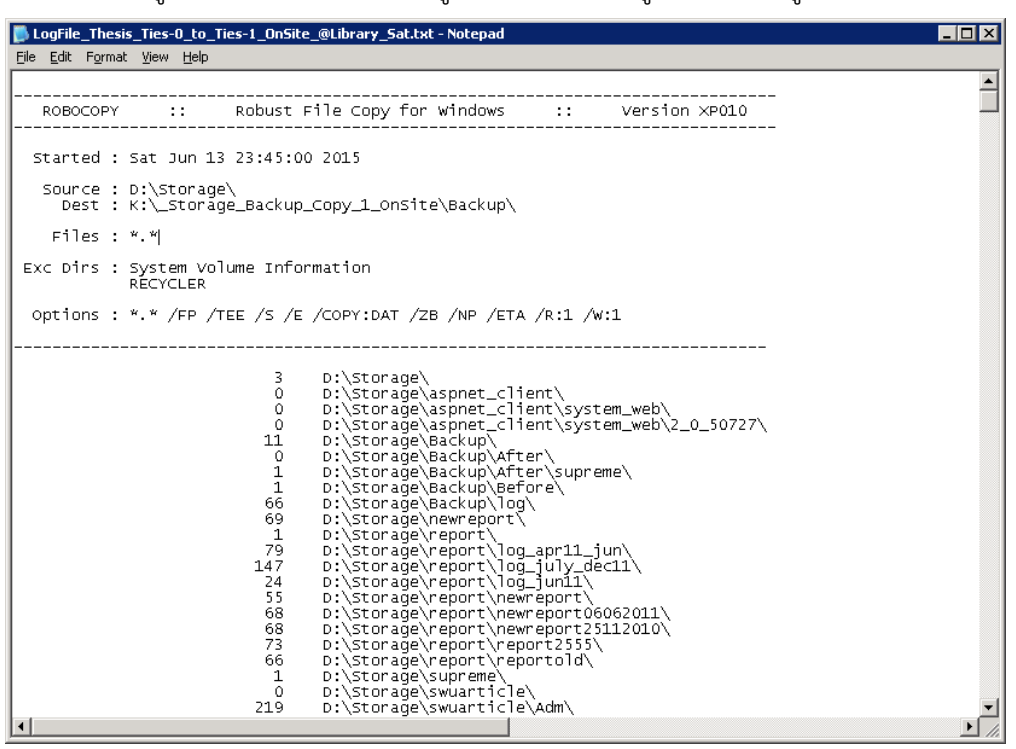

7. เลื่อนสไลด์บาร์ลงมาด้านล่างสุด ตรวจสอบข้อมูล ขนาดข้อมูล ความเร็วการทำงาน และวันเวลาสิ้นสุด

|   | 🕽 Lo | ogFile_                     | _Thesi               | s_Ties         | ·0_to_Ti                                 | es-1_OnSite_                                                                                                    | _@Library_Sat.txt - Notepad                                                                                                    |
|---|------|-----------------------------|----------------------|----------------|------------------------------------------|----------------------------------------------------------------------------------------------------|----------------------------------------------------------------------------------------------------|
| E | ile  | <u>E</u> dit                | F <u>o</u> rmal      | t <u>V</u> iew | <u>H</u> elp                             |                                                                                                    |                                                                                                    |
|   |      |                             | *EX1                 | TRA D          | ir                                       | 1<br>0<br>3<br>1<br>5<br>1<br>2<br>0<br>2<br>8<br>12<br>6<br>12<br>2<br>14<br>1<br>2<br>7<br>11<br>7<br>1<br>5<br>116<br>2<br>-1 | D:Storage\TAPE_BACKUP\HZNIDX\dyniXl\hzapp\jboss\server\default\tmp\<br>D:Storage\TAPE_BACKUP\HZNIDX\dyniXl\hzapp\jboss\server\unimmal\conf<br>D:Storage\TAPE_BACKUP\HZNIDX\dyniXl\hzapp\jboss\server\unimmal\conf<br>D:Storage\TAPE_BACKUP\HZNIDX\dyniXl\hzapp\jboss\server\unimmal\conf<br>D:Storage\TAPE_BACKUP\HZNIDX\dyniXl\hzapp\jboss\server\unimmal\conf<br>D:Storage\TAPE_BACKUP\HZNIDX\dyniXl\hzapp\jboss\server\unimmal\conf<br>D:Storage\TAPE_BACKUP\HZNIDX\dyniXl\hzapp\jboss\server\unimmal\dep<br>D:Storage\TAPE_BACKUP\HZNIDX\dyniXl\hzapp\jboss\server\unimmal\dep<br>D:Storage\TAPE_BACKUP\HZNIDX\dyniXl\hzapp\jboss\server\unimmal\dep<br>D:Storage\TAPE_BACKUP\HZNIDX\dyniXl\hzapp\jboss\server\unimmal\dep<br>D:Storage\TAPE_BACKUP\HZNIDX\dyniXl\hzapp\jboss\server\unimmal\dep<br>D:Storage\TAPE_BACKUP\HZNIDX\dyniXl\hzapp\service\<br>D:Storage\TAPE_BACKUP\HZNIDX\dyniXl\hzapp\service\solf\<br>D:Storage\TAPE_BACKUP\HZNIDX\dyniXl\hzrindexservices\lfb\<br>D:Storage\TAPE_BACKUP\HZNIDX\dyniXl\hzrindexservices\lfb\<br>D:Storage\TAPE_BACKUP\HZNIDX\dyniXl\hzrindexservices\service\<br>D:Storage\TAPE_BACKUP\HZNIDX\dyniXl\hzrindexservices\service\<br>D:Storage\TAPE_BACKUP\HZNIDX\dyniXl\hzrindexservices\sun\<br>D:Storage\TAPE_BACKUP\HZNIDX\dyniXl\hzrindexservices\sun\<br>D:Storage\TAPE_BACKUP\HZNIDX\dyniXl\hzrindexservices\sun\<br>D:Storage\TAPE_BACKUP\HZNIDX\dyniXl\hzrindexservices\sun\<br>D:Storage\TAPE_BACKUP\HZNIDX\dyniXl\hzrindexservices\sun\<br>D:Storage\TAPE_BACKUP\HZNIDX\dyniXl\hzrindexservices\sun\<br>D:Storage\TAPE_BACKUP\HZNIDX\dyniXl\hzrindexservices\sun\<br>D:Storage\TAPE_BACKUP\HZNIDX\dyniXl\hzrindexservices\sun\<br>D:Storage\TAPE_BACKUP\HZNIDX\dyniXl\hzrindexservices\sun\<br>D:Storage\TAPE_BACKUP\HZNIDX\dyniXl\hzrindexservices\sun\<br>D:Storage\TAPE_BACKUP\HZNIDX\dyniXl\SLProcessor\<br>D:Storage\TAPE_BACKUP\HZNIDX\dyniXl\SLProcessor\sride\<br>D:Storage\TAPE_BACKUP\HZNIDX\dyniXl\SLProcessor\sride\<br>D:Storage\TAPE_BACKUP\HZNIDX\dyniXl\SLProcessor\sride\<br>D:Storage\TAPE_BACKUP\HZNIDX\dyniXl\SLProcessor\sride\<br>D:Storage\TAPE_BACKUP\HZNIDX\dyniXl\SLProcessor\sride\<br>D:Storage\TAPE_BACKUP\HZNIDX\dyniXl\SLProcessor\srid |
|   |      | Din<br>File<br>Byte<br>Time | °S :<br>25 :<br>25 : | 223.(<br>0:(   | Fotal<br>1098<br>46848<br>026 g<br>01:07 | Copied<br>0<br>1.154 g<br>0:00:16                                                                                                | d Skipped Mismatch FAILED Extras<br>1098 0 0 1<br>46846 0 0 0<br>221.872 g 0 0 0<br>0:00:00 0:00:50                                                                                                    |
|   |      | Spe<br>Spe                  | ed :<br>≘d :         |                |                                          | 75118281<br>4298.302                                                                                                    | . Bytes/sec.<br>! MegaBytes/min.                                                                                                    |
| ľ |      | Ende                        | ed :                 | Sat :          | )un 13                                   | 23:46:07                                                                                                    | 2015                                                                                                    |
| Ŀ | •    |                             |                      |                |                                          |                                                                                                    |                                                                                                    |

8. ตรวจสอบข้อมูลถูกสำรองตามโฟลเดอร์ (Folder) ที่กำหนดไว้

| 🚰 Backup                                                             |                             |      |                    |                  |            |  |  |  |  |
|----------------------------------------------------------------------|-----------------------------|------|--------------------|------------------|------------|--|--|--|--|
| File Edit <u>Vi</u> ew F <u>a</u> vorites <u>T</u> ools <u>H</u> elp |                             |      |                    |                  |            |  |  |  |  |
| 😮 Back 🝷 🕥 🗣 🗊 🧊 🔎 Search 🌔 Folders 🛛 🖽 🕶                            |                             |      |                    |                  |            |  |  |  |  |
| Address 🛅                                                            | - Index Barling             |      |                    |                  |            |  |  |  |  |
|                                                                      | Name 🔺                      | Size | Туре               | Date Modified    | Attributes |  |  |  |  |
| File and Folder Tasks 🛛 🛠                                            | aspnet_client               |      | File Folder        | 22/4/2558 17:03  |            |  |  |  |  |
| Cathering and a finder                                               | 🛅 Backup                    |      | File Folder        | 22/4/2558 17:05  |            |  |  |  |  |
| Make a new rolder                                                    | 🚞 newreport                 |      | File Folder        | 22/4/2558 17:05  |            |  |  |  |  |
| Publish this folder to the<br>Wab                                    | report                      |      | File Folder        | 22/4/2558 17:06  |            |  |  |  |  |
| Share this folder                                                    | 🛅 supreme                   |      | File Folder        | 22/4/2558 17:06  |            |  |  |  |  |
|                                                                      | 🚞 swuarticle                |      | File Folder        | 22/4/2558 17:12  |            |  |  |  |  |
|                                                                      | 🚞 swudipl                   |      | File Folder        | 22/4/2558 17:13  |            |  |  |  |  |
| Other Places                                                         | 🚞 swudis                    |      | File Folder        | 21/5/2558 23:45  |            |  |  |  |  |
|                                                                      | 🚞 swuebook                  |      | File Folder        | 7/5/2558 0:03    |            |  |  |  |  |
| Storage_Backup_Copy_1_                                               | 🚞 swufac                    |      | File Folder        | 23/4/2558 0:14   |            |  |  |  |  |
| My Documents                                                         | 🚞 swupam                    |      | File Folder        | 23/4/2558 0:14   |            |  |  |  |  |
| My Computer                                                          | 🛅 swuthesis                 |      | File Folder        | 21/5/2558 23:45  |            |  |  |  |  |
| My Network Places                                                    | C TAPE_BACKUP               |      | File Folder        | 26/5/2558 23:48  | A          |  |  |  |  |
|                                                                      | 👅 horizon_backup.bat        | 1 KB | Windows Batch File | 18/3/2556 8:16   | A          |  |  |  |  |
|                                                                      | 👅 IR_Backup.bat             | 1 KB | Windows Batch File | 9/5/2556 10:29   | A          |  |  |  |  |
| Details ¥                                                            | Thesis1_Backup_LocalLib_and | 3 KB | Windows Batch File | 18/11/2554 13:49 | А          |  |  |  |  |

6. วิธีการตรวจสอบข้อมูลไฟล์อิมเมจ (Image based backup)

ระบบสำรองข้อมูลแบบไฟล์อิมเมจได้ทำการสำรองข้อมูลให้กับเครื่องเซิร์ฟเวอร์เสมือน (Virtual machine / Virtual server) จำนวน 51 เครื่อง โดยทำการสำรองไฟล์อิมเมจผ่านโปรแกรม Veeam ซึ่งดำเนินการทั้งของสำนัก คอมพิวเตอร์และสำนักหอสมุดกลาง ในเอกสารฉบับนี้ขอยกตัวอย่างเฉพาะการสำรองไฟล์อิมเมจสำนักคอมพิวเตอร์เท่านั้น ขณะที่การสำรองไฟล์อิมเมจสำนักหอสมุดกลาง ทำงานรูปแบบเหมือนกัน และเพื่อความปลอดภัยของข้อมูลจึงขอเปิดเผย ข้อมูลเพียงบางส่วนเท่านั้น

#### 6.1 การตรวจสอบอีเมล

- 1. ผู้ดูแลระบบล็อกอิน (Login) เข้าอีเมลที่ระบบสำรองข้อมูลกำหนดไว้
- 2. ค้นหาอีเมลที่ผู้ส่ง (From) มาจาก <u>veeam8@swu.ac.th</u>

| ] | M "Veeam                    | ×                                     | Nakom                                                                                                    | - 0 ×    |
|---|-----------------------------|---------------------------------------|----------------------------------------------------------------------------------------------------|----------|
| < | - → C 🏦 🔒 https             |                                       | la l'eserti                                                                                                    |          |
|   | GAFE 🍘                      | label:veeam8                          | ۹ 🔲 🗰 🖉                                                                                                    | H 💮      |
|   | Mail -                      | · · · · · · · · · · · · · · · · · · · | 1–50 of 207 < > 📖 👻                                                                                               | \$\$ ~   |
|   | COMPOSE                     | 🗌 📩 veeam8                            | nakornb@swu.ac.th [Success] Backup_C7K_Cluster_01_to_Library (34 VMs) - Backup job: Backup_C7K_Cluster_01_        | 1:02 pm  |
|   | Inbox                       | □ ☆ veeam8                            | nakomb@swu.ac.th [Success] Backup_C7K_Cluster_01 (35 VMs) - Backup job: Backup_C7K_Cluster_01 Created by          | 10:23 am |
|   | Starred                     | 🗌 🏠 veeam8                            | nakornb@swu.ac.th [Success] Backup Configuration Job (14/6/2558 10:01:11) - Configuration Backup To: Default Ba   | 10:01 am |
|   | Important<br>Sent Mail      | □ 📩 veeam8                            | nakomb@swu.ac.th [Success] Backup-Server (10 VMs) - Backup job: Backup-Server Created by WIN-UGM7274UPRI          | 5:27 am  |
|   | Drafts                      | 🗌 📩 veeam8                            | nakomb@swu.ac.th [Success] Backup-Server_to_Library (10 VMs) - Backup job: Backup-Server_to_Library Created by    | 3:14 am  |
|   | <ul> <li>Circles</li> </ul> | □ ☆ veeam8                            | nakomb@swu.ac.th [Success] C7kBL01 (7 VMs) - Backup job: C7kBL01 Created by WIN-UGM7274UPRHVAdministra            | 1:52 am  |
|   | FileBaseBackup              | □ ☆ veeam8                            | nakomb@swu ac.th [Success] C7kBL01_to_Library (7 VMs) - Backup job: C7kBL01_to_Library Created by WIN-UGM         | Jun 13   |
| I | Management of the           | veeam8                                | nakomb@swu.ac.th [Success] Backup C7K Cluster 01 to Library (34 VMs) - Backup job: Backup C7K Cluster 01          | Jun 13   |
|   | educidges and a             | □ ↔ veeam8                            | nakomb@swu.ac.th [Success] Backup C7K Cluster 01 (35 VMs) - Backup iob: Backup C7K Cluster 01 Created by          | Jun 13   |
|   |                             | veeam8                                | nakorph@swi.ac.th. [Success] Backup Configuration. Job (13/6/2558 10:01:07) - Configuration Backup To: Default Ba | Jun 13   |
|   | Veeam8                      | A vecame                              | nakomb@sws.ar.th [Success] Backup Senser (10 VMs) - Backup Senser Created by WINLIGM777/IIDD)                     | lup 13   |
|   | wakom - Q                   |                                       | nakonogenezata [Success] Dakap Serve (10 VMs) - Dakap job. Dakap Serve Created by With UCM7774/UDDLAdministra     | Jun 13   |
|   |                             | Veeamo                                | nakomogawu ac m [Success] C/kbLu1 (/ Vws)- Dackup job. C/kbLu1 Created by With-UGW/2/140PR/tAdministra            | Jun 15   |
|   |                             | veeam8                                | nakomogawu.ac.th [Success] Backup-Server_to_Library (10 VMs) - Backup job: Backup-Server_to_Library Created bj    | Jun 13   |
|   |                             | □ ☆ veeam8                            | nakomb@swu.ac.th [Success] C7kBL01_to_Library (7 VMs) - Backup job: C7kBL01_to_Library Created by WIN-UGM         | Jun 12   |
|   |                             | □ ☆ veeam8                            | nakornb@swu.ac.th [Success] Backup_C7K_Cluster_01 (34 VMs) - Backup job: Backup_C7K_Cluster_01 Created by         | Jun 12   |
|   |                             | □ ☆ veeam8                            | nakornb@swu.ac.th [Success] Backup_C7K_Cluster_01_to_Library (33 VMs) - Backup job: Backup_C7K_Cluster_01_        | Jun 12   |
|   |                             | □ 📩 veeam8                            | nakomb@swu.ac.th [Success] Backup Configuration Job (12/6/2558 10:01:08) - Configuration Backup To: Default Ba    | Jun 12   |
|   |                             | □ ☆ veeam8                            | nakomb@swu.ac.th [Success] Backup-Server (10 VMs) - Backup job: Backup-Server Created by WIN-UGM7274UPRI          | Jun 12   |
|   |                             | □ ☆ veeam8                            | nakomb@swu.ac.th [Success] C7kBL01 (5 VMs) - Backup job: C7kBL01 Created by WIN-UGM7274UPRHVAdministra            | Jun 12   |
|   |                             | □ ☆ veeam8                            | nakomb@swu.ac.th [Success] Backup-Server_to_Library (10 VMs) - Backup job: Backup-Server_to_Library Created by    | Jun 12   |
|   |                             | 🗆 📩 veeam8                            | nakomb@swu.ac.th [Success] C7kBL01_to_Library (5 VMs) - Backup job: C7kBL01_to_Library Created by WIN-UGM         | Jun 11   |
|   | ÷Φ                          | □ ☆ veeam8                            | nakomb@swu.ac.th [Warning] Backup_C7K_Cluster_01_to_Library (33 VMs) 1 warning - Backup job: Backup_C7K_C         | Jun 11   |

 เปิดอีเมลที่ต้องการตรวจสอบ ในตัวอย่างทำการเปิดอีเมลชื่อ (Subject) [Success] Backup\_C7K\_Cluster\_01\_to\_Library (33 VMs) .....

nakomb@swu.ac.th [Success] Backup\_C7K\_Cluster\_01\_to\_Library (33 VMs) - Backup job: Backup\_C7K\_Cluster\_01\_

Jun 12

- 4. ตรวจสอบข้อมูลดังต่อไปนี้
  - Success หมายถึง สำรองไฟล์อิมเมจ (จำนวน 33 VM)
  - Start time หมายถึง เวลาเริ่มต้นทำงาน
  - End time หมายถึง เวลางานสิ้นสุด
  - Duration หมายถึง ระยะเวลาทำการสำรองข้อมูล
  - Total size หมายถึง ขนาดข้อมูลทั้งหมด
  - Backup size หมายถึง ขนาดข้อมูลที่สำรองจริง (ข้อมูลซ้ำจะไม่สำรองใหม่)
  - Errorหมายถึง จำนวนไฟล์ผิดพลาดที่เกิดขึ้น
  - หากสังเกตุแต่ละไฟล์อิมเมจ จะแสดงเวลาเริ่มต้นและเวลาสิ้นสุด ร่วมทั้งขนาดไฟล์อิมเมจด้วยเช่นกัน

| • | veeam8@swu.ac.th<br>to pakpoom, nakomb, yadak ∵                                                                                                    |                                                                                                    |                                                                                                    |                                                                                                    |                                                                                                    |                                                                                                    | Jun 12 (2 d                                                                                                    | ays ago)                                                                                                    |
|---|----------------------------------------------------------------------------------------------------|----------------------------------------------------------------------------------------------------|----------------------------------------------------------------------------------------------------|----------------------------------------------------------------------------------------------------|----------------------------------------------------------------------------------------------------|----------------------------------------------------------------------------------------------------|----------------------------------------------------------------------------------------------------|----------------------------------------------------------------------------------------------------|
|   | Backup job: Backup_C7K_Cluster_01_to_Library<br>Created by WIN-UGM7274UPRH\Administrator at 18/4/2558 0:46.                                                                                                    |                                                                                                    |                                                                                                    |                                                                                                    |                                                                                                    |                                                                                                    | Success<br>33 of 33 VMs processed                                                                                                    |                                                                                                    |
|   | Success<br>Warning<br>Error<br>Details                                                                                                    | 33<br>0<br>0                                                                                                    | Start time<br>End time<br>Duration                                                                                                    | 4:00:01<br>10:52:23<br>6:52:22                                                                                                    | Total size<br>Data read<br>Transferred                                                                                                    | 89.9 TB<br>88.8 GB<br>20.7 GB                                                                                                    | Backup size<br>Dedupe<br>Compression                                                                                                    | 35.4 GB<br>1.0x<br>1.0x                                                                                                    |
|   | Name                                                                                                    | Status                                                                                                    | Start time                                                                                                    | End time                                                                                                    | Size                                                                                                    | Read                                                                                                    | Transferred                                                                                                    | Duratior                                                                                                    |
|   | CEC_CyberED<br>CEC_CyberED2<br>CEC_Streaming<br>ComSci_Project<br>ComSci_Project II<br>ISAP_DNN_WS2012R2<br>ISAP_CofFlow<br>ISAP_Report3<br>ISAP_KIDS-D<br>ISAP_MIS_CatalogServer-RMAN<br>ISAP_Regis-Google<br>ISAP_SourceSafe<br>ISAP_WebHost<br>NOC_Blog<br>NOC_BNM<br>NOC_Cacti<br>NOC_DSpace<br>NOC_CACTI<br>NOC_DSpace<br>NOC_CAMAIS<br>NOC_LDAP2<br>NOC_MAIServer12<br>NOC_MAIServer12<br>NOC_MAIServer12<br>NOC_Open-VPN<br>OSD_Didital Signage | Success<br>Success<br>Success | $\begin{array}{c} 4, 19, 47\\ 4, 12, 35\\ 4, 08, 124\\ 4, 20, 13\\ 4, 20, 13\\ 4, 20, 13\\ 4, 20, 13\\ 4, 10, 6\\ 4, 51, 56\\ 4, 54, 52\\ 7\\ 4, 21, 08\\ 5, 10, 06\\ 4, 45, 22\\ 4, 45, 22\\ 4, 45, 22\\ 4, 45, 106\\ 5, 10, 106\\ 4, 47, 25\\ 5, 10, 106\\ 4, 47, 25\\ 5, 10, 106\\ 4, 47, 25\\ 5, 10, 106\\ 4, 47, 25\\ 5, 10, 106\\ 4, 47, 25\\ 5, 10, 106\\ 4, 47, 25\\ 5, 10, 106\\ 4, 47, 25\\ 5, 10, 106\\ 4, 47, 25\\ 5, 10, 106\\ 4, 44, 105\\ 5, 10, 106\\ 4, 48, 105\\ 5, 29, 46\\ 5, 30, 01\\ 10\\ 10\\ 10\\ 10\\ 10\\ 10\\ 10\\ 10\\ 10\\$ | 4:31:01<br>4:21:10<br>4:20:25<br>4:31:43<br>4:31:26<br>4:41:58<br>4:43:21<br>5:05:01<br>5:07:26<br>5:07:26<br>5:07:26<br>5:07:26<br>5:09:41<br>5:29:26<br>5:05:33<br>4:48:32<br>4:450:12<br>5:15:00<br>5:35:54<br>5:14:04<br>5:23:39<br>5:10:24<br>5:30:51<br>5:32:57<br>5:37:55<br>5:39:31 | 2.0 TB<br>400.0 GB<br>2.0 TB<br>50.0 GB<br>127.0 GB<br>577.0 GB<br>2.0 TB<br>2.0 TB<br>500.0 GB<br>200.0 GB<br>200.0 GB<br>2.0 TB<br>70.0 GB<br>500.0 GB<br>50.0 GB<br>50.0 GB<br>2.0 TB<br>127.0 GB<br>127.0 GB<br>127.0 GB<br>127.0 GB<br>2.0 TB | 2.0 GB<br>1.2 GB<br>1.9 GB<br>2.4 GB<br>412.0 MB<br>5.9 GB<br>2.1 GB<br>1.2 GB<br>1.2 GB<br>1.2 GB<br>12.1 0 MB<br>544.0 MB<br>360.0 MB<br>1.1 GB<br>1.6 GB<br>952.0 MB<br>2.3 GB<br>176.0 MB<br>876.0 MB<br>876.0 MB<br>380.0 MB<br>291.0 MB<br>2.3 GB | 240.0 MB<br>155.7 MB<br>833.1 MB<br>325.9 MB<br>25.0 MB<br>1013.3 MB<br>542.1 MB<br>106.7 MB<br>73.5 MB<br>42.0 MB<br>50.3 MB<br>42.0 MB<br>50.3 MB<br>127.0 MB<br>596.0 MB<br>1.2 GB<br>336.0 MB<br>915.1 MB<br>78.0 MB<br>583.0 MB<br>284.0 MB<br>250.0 MB<br>138.0 MB<br>250.0 MB | $\begin{array}{c} 0.11.13\\ 0.08.34\\ 0.12.00\\ 0.11.30\\ 0.11.30\\ 0.22.05\\ 0.12.15\\ 0.13.05\\ 0.13.03\\ 0.21.57\\ 0.19.21.57\\ 0.19.21.57\\ 0.19.21.57\\ 0.19.20\\ 0.43.44\\ 0.43.12\\ 0.09.40\\ 0.12.02\\ 0.09.16\\ 0.25.24\\ 0.09.16\\ 0.25.24\\ 0.09.16\\ 0.09.30\\ 0.09.30\\ 0.00\\ 0.00\\ 0.$ |
|   | UOC_P_KAI_Win2012_SQL2012Ent                                                                                                    | -Success                                                                                                    | 4:03:38                                                                                                    | 4:19:49                                                                                                    | 2.0 TB                                                                                                    | 4.7 GB                                                                                                    | 1.5 GB                                                                                                    | 0:16:10                                                                                                    |
|   | 10.1.3.95<br>UOC_P_KAI_Win2012_WebService<br>WebHost_WS2012R2_Service_3.147<br>NOC_PRTG_WS2012R2_10.1.3.200<br>ISAP_URMS<br>NOC_Nessus_WS2012R2<br>NOC_MRTG<br>NOC_WSUS_WS2012R2                                                                                                    | Success<br>Success<br>Success<br>Success<br>Success<br>Success<br>Success                                                                                                    | 4 03 38<br>4 03 38<br>5 36 07<br>4 48 50<br>5 39 38<br>4 26 40<br>5 43 24                                                                                                    | 5 43 18<br>4 20 39<br>5 46 30<br>5 23 54<br>5 46 45<br>4 47 38<br>5 49 36                                                                                                    | 500.0 GB<br>64.5 TB<br>1.0 TB<br>687.0 GB<br>127.0 GB<br>127.0 GB<br>1.0 TB                                                                                                    | 7.7 GB<br>3.0 GB<br>2.1 GB<br>3.0 GB<br>340.0 MB<br>8.9 GB<br>3.6 GB                                                                                                    | 1.4 GB<br>257.8 MB<br>928.1 MB<br>803.2 MB<br>119.0 MB<br>295.3 MB<br>1.2 GB                                                                                                    | 1:39:39<br>0:17:00<br>0:10:22<br>0:35:03<br>0:07:06<br>0:20:58<br>0:06:11                                                                                                    |
|   | NOC_Wiki                                                                                                    | Success                                                                                                    | 5:35:17                                                                                                    | 5:44:10                                                                                                    | 127.0 GB                                                                                                    | 639.0 MB                                                                                                    | 228.0 MB                                                                                                    | 0:08:5                                                                                                    |

[Success] Backup\_C7K\_Cluster\_01\_to\_Library (33 VMs) nakomb@swu.ac.th x Veeam8 x

- 6.2 การตรวจสอบข้อมูล
  - 1. เข้าอุปกรณ์จัดเก็บข้อมูล (Storage) เพื่อทำการตรวจสอบข้อมูลมีการสำรองข้อมูลตามที่กำหนดหรือไม่
    - สามารถเข้าด้วยวิธี UNC Path คือ <u>\\10.1.3.232\veeam8</u> (ระบบจะสอบถามชื่อและรหัสผ่าน)
    - ดับเบิ้ลคลิกโฟลเดอร์ Backup\_C7K\_Cluster\_01 เพื่อตรวจสอบข้อมูล

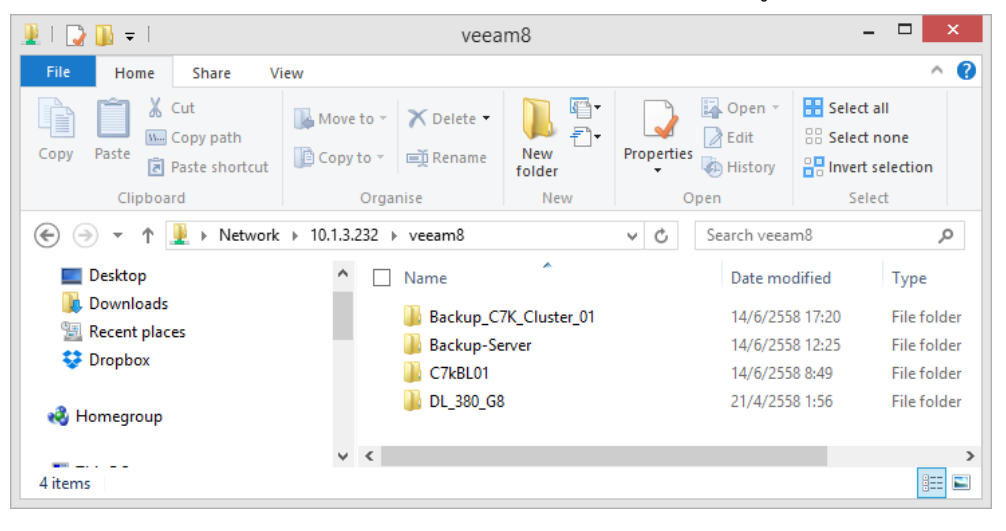

 ตรวจสอบข้อมูล วันเวลาที่ทำการสำรองข้อมูล โดยโปรแกรม Veeam ทำการจัดเก็บไฟล์ 2 รูปแบบคือ VBK (Full backup) สำรองข้อมูลทั้งหมด และ VIB (Incremental backup) สำรองข้อมูลส่วนที่เพิ่มเติม ขณะที่การกู้คืน (Restore) หรือการเปิดดูไฟล์ VHD สามารถทำได้โดยผ่านโปรแกรม Veeam เท่านั้น

| 퉱   🕞 🚻 = I           | Backup                          | _C7K_Cluster_01          |              |                           |                                               | x   |
|-----------------------|---------------------------------|--------------------------|--------------|---------------------------|-----------------------------------------------|-----|
| File Home Share       | View                            |                          |              |                           | ~                                             | • 🕐 |
| Copy Paste Paste sho  | rteut                           | New item •<br>New folder | Properties   | Open ▼<br>Edit<br>History | Select all<br>Select none<br>Invert selection |     |
|                       | twork + 1013232 + veeam8 + Back | up C7K Cluster 01        |              | Search Back               | up C7K Cluster 01                             | 0   |
| ☆ Favourites          |                                 | Dat                      | e modified   | Туре                      | Size                                          | ^   |
| E Desktop             | Backup_C7K_Cluster_01.vbm       | 14/                      | 6/2558 17:20 | VBM File                  | 6,150 KI                                      | в   |
| 🚺 Downloads           | Backup_C7K_Cluster_012015-0     | 5-16T020327.vbk 14/      | 6/2558 17:20 | VBK File                  | 2,972,510,497 Ki                              | в   |
| 📃 Recent places       | Backup_C7K_Cluster_012015-0     | 5-17T020246.vib 14/      | 6/2558 17:20 | VIB File                  | 38, 540, 544 Ki                               | В   |
| 💱 Dropbox             | Backup_C7K_Cluster_012015-0     | 5-14T020406.vib 14/      | 6/2558 11:03 | VIB File                  | 40,720,400 Ki                                 | в   |
|                       | Backup_C7K_Cluster_012015-0     | 5-13T020307.vib 13/      | 6/2558 11:05 | VIB File                  | 47,249,516 Ki                                 | В   |
| 🝓 Homegroup           | Backup_C7K_Cluster_012015-0     | 5-12T020257.vib 12/      | 6/2558 11:00 | VIB File                  | 46,079,125 Ki                                 | В   |
|                       | Backup_C7K_Cluster_012015-0     | 5-11T020323.vib 11/      | 6/2558 11:45 | VIB File                  | 78,899,328 Ki                                 | В   |
| 🌉 This PC             | Backup_C7K_Cluster_012015-0     | 5-10T020319.vib 10/      | 6/2558 11:04 | VIB File                  | 51,900,525 Ki                                 | В   |
| 📜 Desktop             | Backup_C7K_Cluster_012015-0     | 5-09T020318.vib 9/6      | /2558 11:05  | VIB File                  | 35,124,342 Ki                                 | В   |
| Documents             | Backup_C7K_Cluster_012015-00    | 5-08T020307.vib 8/6      | /2558 11:20  | VIB File                  | 33,903,744 Ki                                 | В   |
| 🗼 Downloads           | Backup_C7K_Cluster_012015-0     | 6-07T020308.vib 7/6      | /2558 11:06  | VIB File                  | 38,392,953 Ki                                 | в   |
| Music                 | Backup_C7K_Cluster_012015-00    | 6-06T020310.vib 6/6      | /2558 11:25  | VIB File                  | 54,725,762 Ki                                 | в   |
| E Pictures            | Backup_C7K_Cluster_012015-0     | 6-05T020257.vib 5/6      | /2558 11:20  | VIB File                  | 47,253,724 Ki                                 | в   |
| 🛃 Videos              | Backup_C7K_Cluster_012015-00    | 5-04T020321.vib 4/6      | /2558 11:21  | VIB File                  | 43,167,707 K                                  | в   |
| 🃥 Local Disk (C:)     | Backup_C7K_Cluster_012015-00    | 5-03T020319.vib 3/6      | /2558 11:07  | VIB File                  | 37,979,067 Ki                                 | в   |
| 👝 Local Disk (D:)     | Backup_C7K_Cluster_012015-0     | 5-02T020313.vib 2/6      | /2558 11:20  | VIB File                  | 37,738,432 Ki                                 | В   |
| 🚗 Removable Disk (F:) | Backup_C7K_Cluster_012015-0     | 5-01T021627.vib 1/6      | /2558 11:14  | VIB File                  | 44,540,867 Ki                                 | в   |
|                       | Backup_C7K_Cluster_012015-0     | 5-31T020319.vib 31/      | 5/2558 11:05 | VIB File                  | 41,644,180 Ki                                 | В   |
| Network               | Backup_C7K_Cluster_012015-0     | 5-30T020307.vib 30/      | 5/2558 11:16 | VIB File                  | 40,745,114 Ki                                 | 3   |
|                       | Backup_C7K_Cluster_012015-0     | 5-29T020305.vib 29/      | 5/2558 10:44 | VIB File                  | 42,442,897 Ki                                 | 8 🗸 |
| 31 items              | 6                               |                          |              |                           | 8==                                           |     |